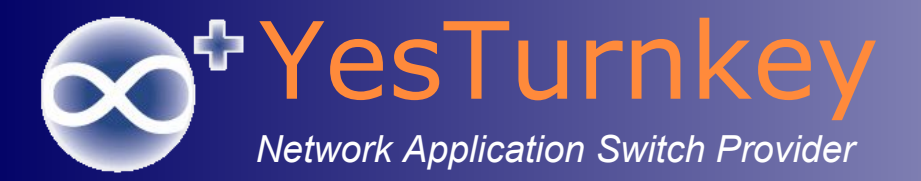

# 新北市教育局 學校端WiNOC無線上網管理系統

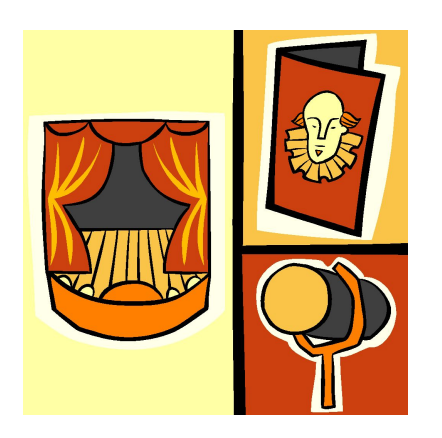

郭麟峰 Linfong Kuo 2/22/2016 YesTurnkey Technology, Inc. Hotel Internet Service Solution Provider

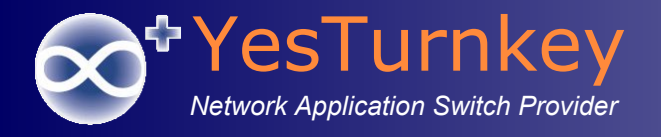

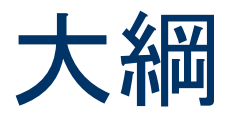

無線管理越來越複雜多元 集中化無線使用者管理架構 NGN AAA Architecture 無線使用者管理 組織管理員登入 • SSO登入 ■ 訪客帳號管理 MAC帳號管理 WiNOC系統功能模組 設計理念 帳號多條件搜尋 

- 系統狀態
- 控制台設定
- 統計報表

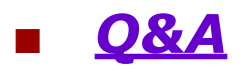

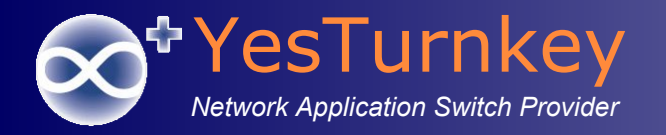

### 無線管理越來越複雜多元

#### <u>無線使用者用戶管理</u>

- 集中式整合控管架構?
  - 各類型無線使用者帳號認證?
  - 各類型無線使用者授權原則?
  - 集中無線上網存取紀錄?方便資安查詢IP、MAC、帳號、登入登出時間等。
  - 集中無線網路歷史登入次數、登入地點、平均上下傳量、各式使用率排行榜等統計報表?
- 赵來越多的認證方式?
  - 網頁導向SSO、OpenID
  - IEEE 802.1x/WPA2
  - 漫遊TANet、iTaiwan、eduroam
- 赵來越多的帳號類型身分怎麼控管?
  - 老師、學生、跨校老師
  - 行動教學設備
  - 家長、廠商、訪客無線上網需求
    - 集中式或分散式管理訪客帳號?
    - 訪客帳號可用時間及有效期限限定
    - 大量訪客帳號產生與列印, Ex:大型會議需要時

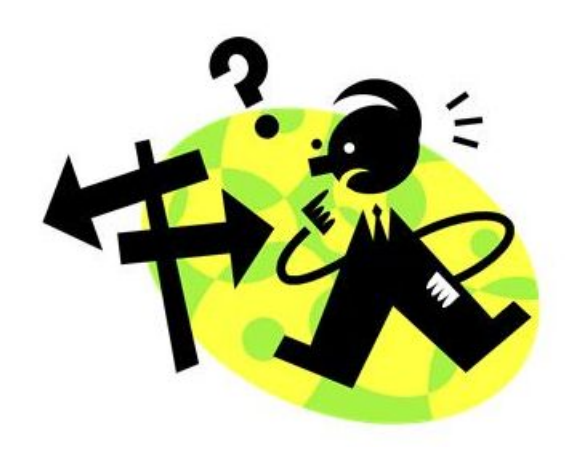

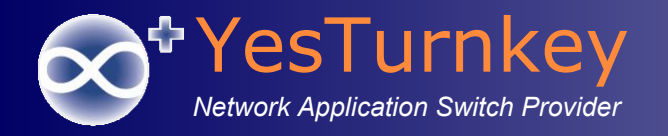

### 無線管理越來越複雜多元

#### <u>無線使用者用戶管理</u>

- 各式無線設備如何整合,提供一致性使用者認證、授權、紀錄控管?
  - 第一期、第二期……
  - FAT、Thin AP
  - 維持使用者使用方式一致性?無痛升級
- 使用者上網紀錄資安備 查及統計報表
  - 使用者上網時間、上網總流量、MAC、IP

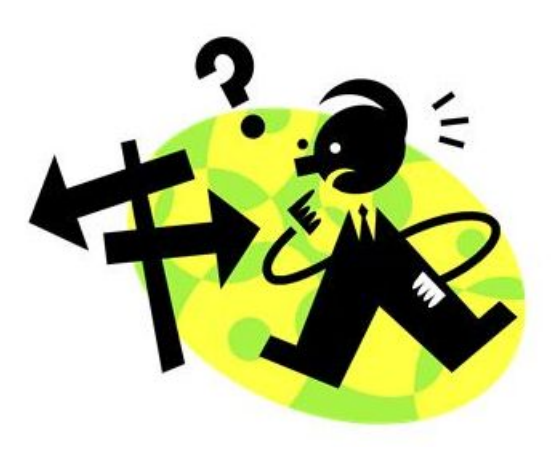

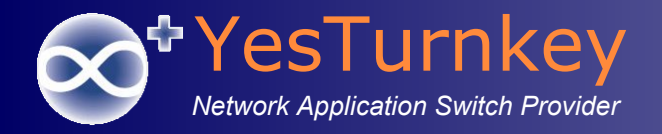

# 集中化無線使用者管理架構

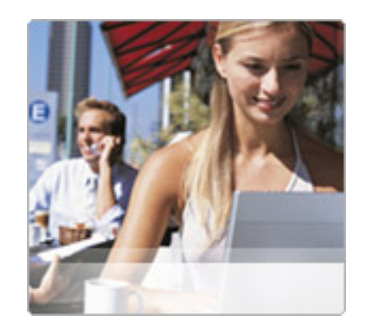

5

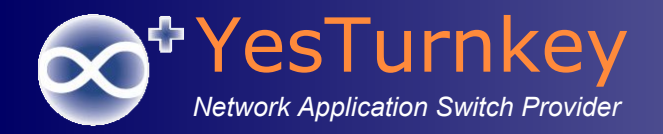

# **NGN AAA Architecture**

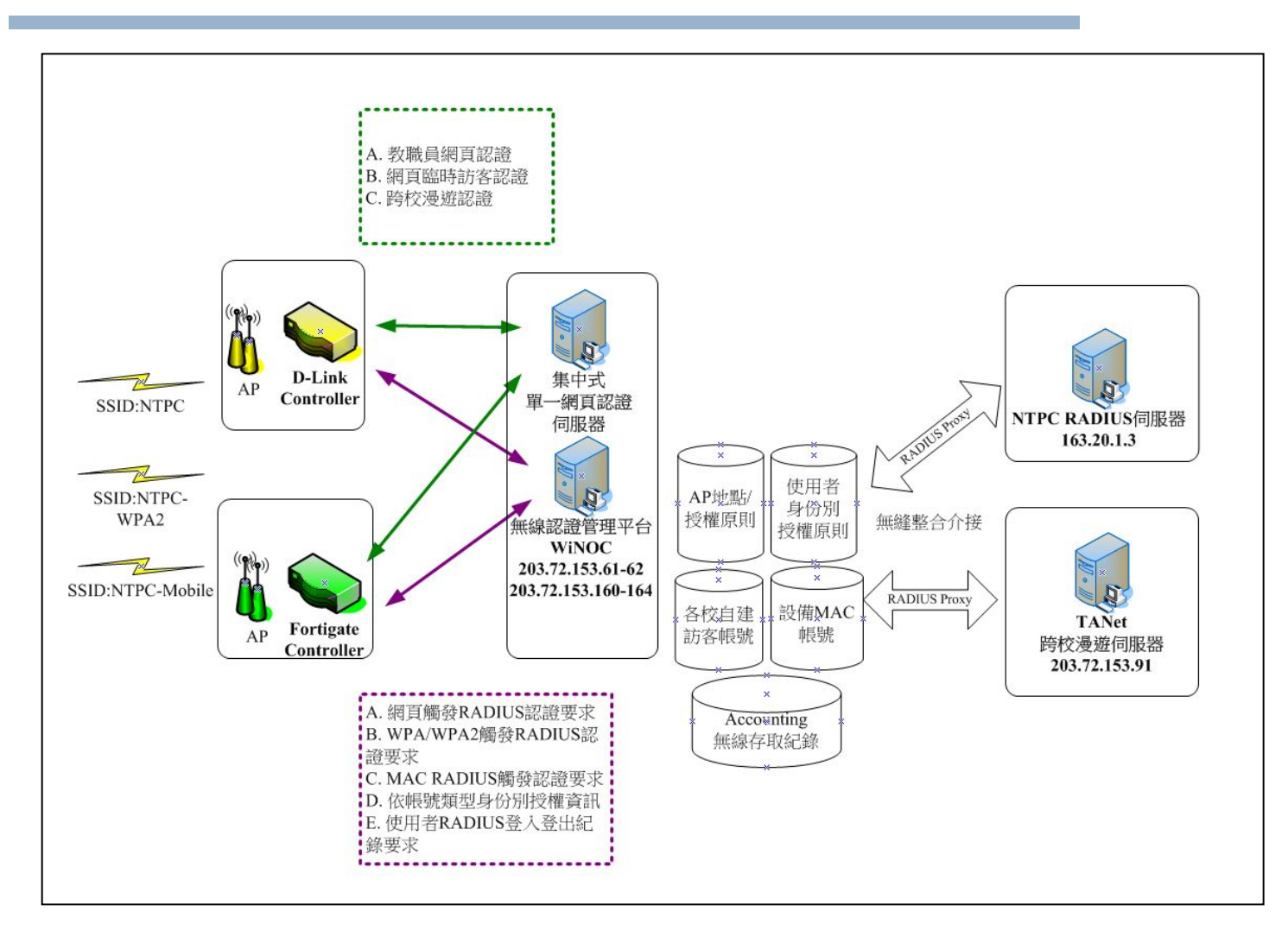

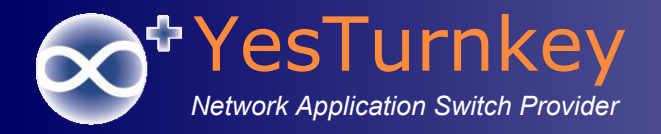

# <u>無線使用者管理-</u> 組織管理員登入

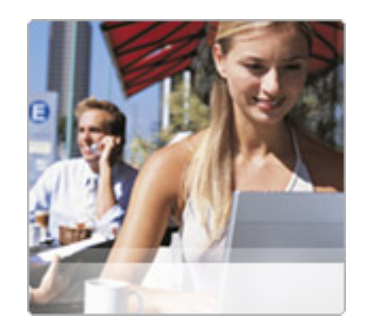

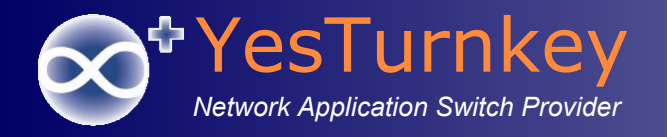

# SSO登入組織管理員(1)

連結無線認證管理平台WiNOC, 點選 "Sign In by SSO"按鈕
 <u>http://winoc.ntpc.edu.tw/</u>

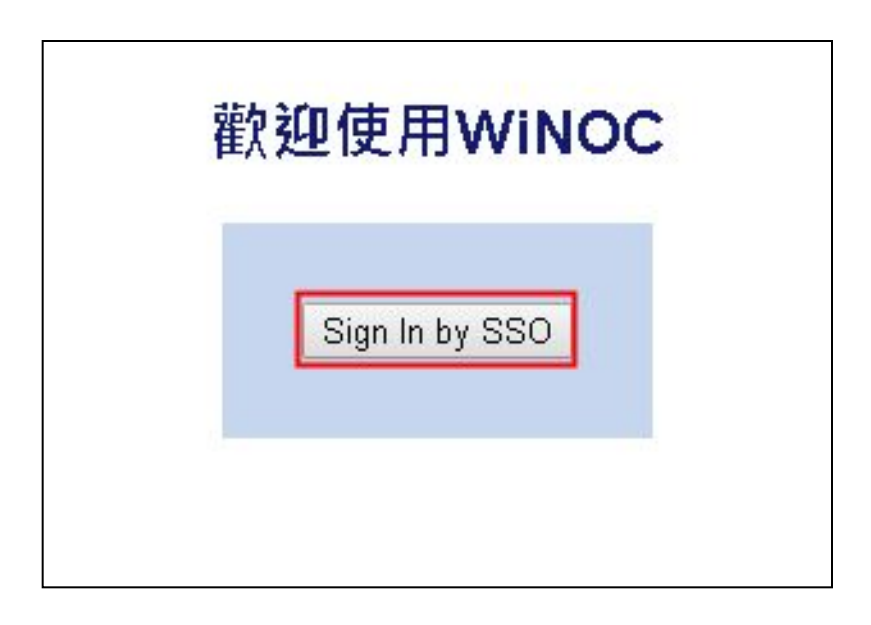

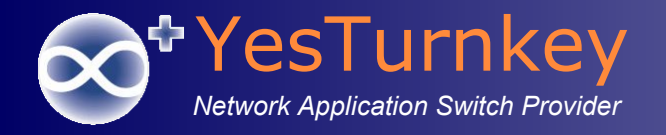

# SSO登入組織管理員(2)

### 輸入單一認證系統帳號密碼登入

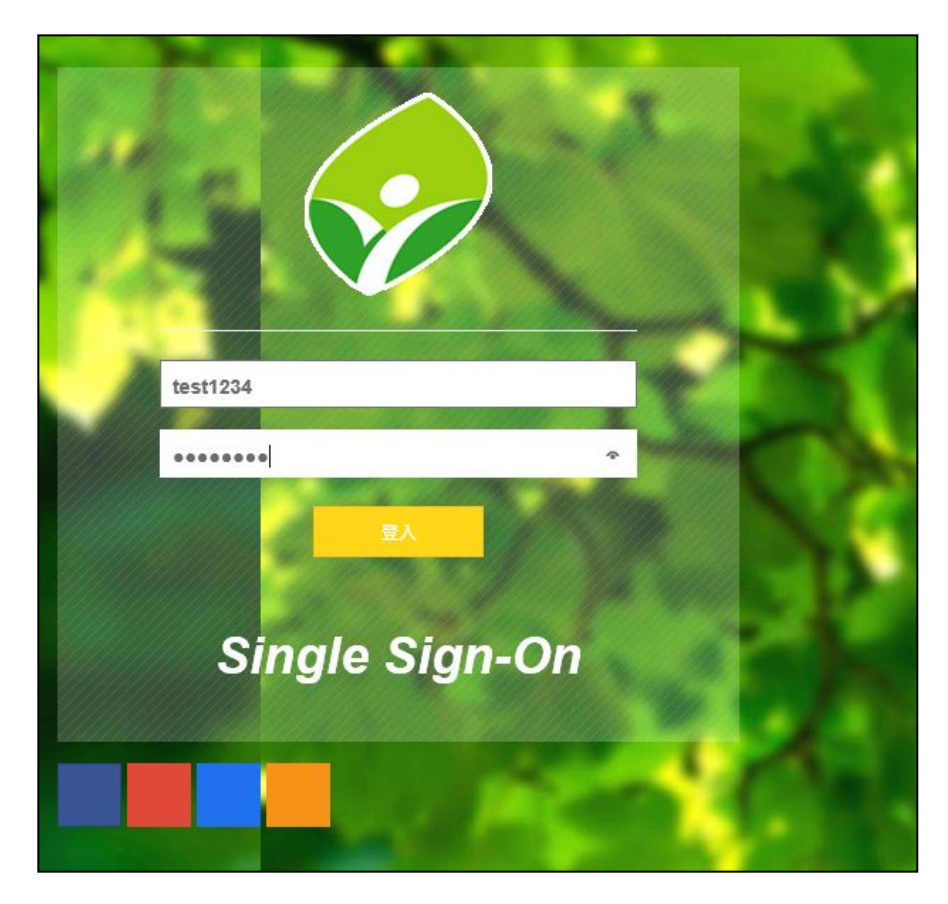

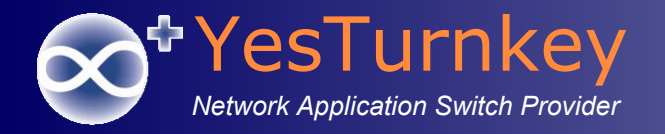

# SSO登入組織管理員(3)

#### ■ 選擇身份為組織管理員登入

- 中心端人員須為 "Domain Admins" 群組人員才可登入。
- 學校端人員須為 "資訊組長"身份才可登入。

| 請選擇登入身分:         | 請選擇登入身分:       |
|------------------|----------------|
| 新北市教育局 - 組織管理員 🗸 | 樹林高中 - 組織管理員 🗸 |
| 確定               | 確定             |
|                  |                |

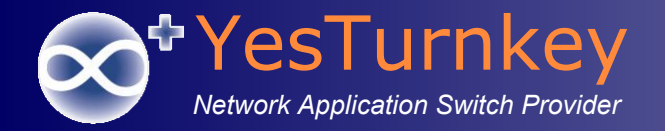

# SSO登入組織管理員(4)

### ■ 中心端人員登入

| Wir <b>ed Wird</b> es Netwo |        | tions Center |            |            |             |             |    |    |    |    |    |    |    | Ver. 2.6<br>合首 |
|-----------------------------|--------|--------------|------------|------------|-------------|-------------|----|----|----|----|----|----|----|----------------|
| 🗄 🛛 🕅 🕅 🔛                   | 💐 使用者繼 | 恩管 📔 🎫 系統狀態  | 🛛 🛔 🙎 個人資料 | 🗹 控制台   🦉  | 2 登出        |             |    |    |    |    |    |    |    |                |
| <u>匯入</u> 匯出<br>使用者總管       | 組織與    | 使用者管理        |            |            |             |             |    |    |    |    |    |    |    |                |
|                             | 組織:\[新 | 北市教育局] (WiN  | IOC)       |            |             |             |    |    |    |    |    |    |    |                |
| Guest                       | 》 組織編  | 輯▶⊤县▶        |            | 》使用者檔      | 案 ▶ 編輯 ▶ 角色 | •           |    |    |    |    |    |    |    |                |
| MAC_RADIUS                  |        |              |            | - 0.004 10 |             |             |    |    |    |    |    |    |    |                |
| Register                    | 依帳號或   | 姓名搜尋使用者:     |            | 搜尋         | 進階搜尋        |             |    |    |    |    |    |    |    |                |
| Tatung                      | 口句今乙   | 细戀           |            |            |             |             |    |    |    |    |    |    |    |                |
| Yes i urnkey                |        | 741 744      |            |            |             |             |    |    |    |    |    |    |    |                |
| ■ 二重國小                      | 全選     | 帳號           | 姓名         | 可用時數       | 有效期限        | 管理員         | 狀態 |    |    |    |    |    | 1  |                |
| 💴 二重國中                      |        | 000ce744054a | <u> </u>   | 無限制        | 永久          | TopOrgAdmin | 離線 | 停用 | 刪除 | 修改 | 紀錄 | 事件 | 報表 |                |
| 二橋國小                        |        | 0012f0213f9b | Brain      | 無限制        | 永久          | TopOrgAdmin | 離線 | 停用 | 刪除 | 修改 | 紀錄 | 事件 | 報表 |                |
| 1 八里國小                      | □ :: 0 | 0012f077487b | 福哥         | 無限制        | 永久          | TopOrgAdmin | 離線 | 停用 | 刪除 | 修改 | 紀錄 | 事件 | 報表 |                |
| ➡ 十分國小                      | □ 🗉 🕛  | 0017c4bd37be | acer888    | 無限制        | 永久          | TopOrgAdmin | 離線 | 停用 | 刪除 | 修改 | 紀錄 | 事件 | 報表 |                |
|                             | □      | 0017c4bd4737 | 林璟豐        | 無限制        | 永久          | TopOrgAdmin | 離線 | 停用 | 刪除 | 修改 | 紀錄 | 事件 | 報表 |                |
| 三光國小                        | □      | 0017c4bd4ab1 | 教研筆電       | 無限制        | 永久          | TopOrgAdmin | 離線 | 停用 | 刪除 | 修改 | 紀錄 | 事件 | 報表 |                |
| - 二多國小                      | E 🖸    | 0017c4bd73e9 | 教網筆電839    | 無限制        | 永久          | TopOrgAdmin | 離線 | 停用 | 刪除 | 修改 | 紀錄 | 事件 | 報表 |                |
| 三和國小                        | □ ⊕ 🕛  | 00195bee23e9 | 無線網卡       | 無限制        | 永久          | TopOrgAdmin | 離線 | 停用 | 刪除 | 修改 | 紀錄 | 事件 | 報表 |                |
| ➡ 三和國中                      | □      | 00195bee23f1 | fses       | 無限制        | 永久          | TopOrgAdmin | 離線 | 停用 | 刪除 | 修改 | 紀錄 | 事件 | 報表 |                |
| 三芝國小                        | □ .    | 0019cb321e00 | 無線網卡0      | 無限制        | 永久          | TopOrgAdmin | 離線 | 停用 | 刪除 | 修改 | 紀錄 | 事件 | 報表 |                |
|                             | □ 🗉 🕛  | 0019cb321e01 | 無線網卡2      | 無限制        | 永久          | TopOrgAdmin | 離線 | 停用 | 刪除 | 修改 | 紀錄 | 事件 | 報表 |                |
| 三重商工                        | □ .    | 0019cb321e02 | 無線網卡1      | 無限制        | 永久          | TopOrgAdmin | 離線 | 停用 | 刪除 | 修改 | 紀錄 | 事件 | 報表 |                |
| 三重國小                        | □ 🕀 🕛  | 0019cb321e03 | 無線網卡3      | 無限制        | 永久          | TopOrgAdmin | 離線 | 停用 | 刪除 | 修改 | 紀錄 | 事件 | 報表 |                |
| 三峡國小                        | 🗌 🕀 🕛  | 0019cb321e04 | 無線網卡4      | 無限制        | 永久          | TopOrgAdmin | 離線 | 停用 | 刪除 | 修改 | 紀錄 | 事件 | 報表 |                |
| 二 吹國中                       | □      | 0019cb321e10 | 四甲網卡       | 無限制        | 永久          | TopOrgAdmin | 離線 | 停用 | 刪除 | 修改 | 紀錄 | 事件 | 報表 |                |
| ■ 土城國小                      | 🗆 🗉 🕕  | 0019cb321e13 | 圖書室網卡      | 無限制        | 永久          | TopOrgAdmin | 離線 | 停用 | 刪除 | 修改 | 紀錄 | 事件 | 報表 |                |
| ➡ 土城國中                      | 🗆 🗉 🕛  | 0019cb321e19 | 輔導室2       | 無限制        | 永久          | TopOrgAdmin | 離線 | 停用 | 刪除 | 修改 | 紀錄 | 事件 | 報表 |                |
| 一 大同國小                      | □ 🗉 🕛  | 0019cb321e1a | 三甲網卡       | 無限制        | 永久          | TopOrgAdmin | 離線 | 停用 | 刪除 | 修改 | 紀錄 | 事件 | 報表 |                |
| 一 入成國小                      | 🗆 🗉 🚺  | 0019cb321e1b | 輔導室1       | 無限制        | 永久          | TopOrgAdmin | 離線 | 停用 | 刪除 | 修改 | 紀錄 | 事件 | 報表 |                |
| → 大埔國小                      | □ ⊞ 🕛  | 001cbfb4009a |            | 無限制        | 永久          | TopOrgAdmin | 離線 | 停用 | 刪除 | 修改 | 紀錄 | 事件 | 報表 |                |

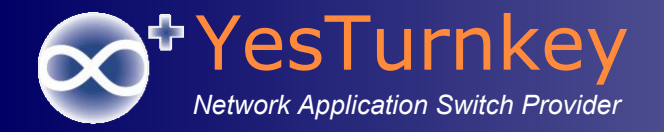

# SSO登入組織管理員(5)

### ■ 學校端人員登入

| Wire Wire es Netv CR ations Center |                                                                                                    |              |        |                          |         |            |          |    |    |    |    |    |    |
|------------------------------------|----------------------------------------------------------------------------------------------------|--------------|--------|--------------------------|---------|------------|----------|----|----|----|----|----|----|
| 🗐 🛛 🤺 開始 🖻                         | 💢 使用者編                                                                                                    | 總管 📔 🔜 系統狀態  | 🦆 個人資料 | 💋 登出                     |         |            |          |    |    |    |    |    |    |
| 使用者總管<br>② 樹林高中                    | 組織與使用者管理         組織: \[新北市教育局]\[樹林高中] (OU_PStLOA)         >> 組織編輯 ▶ 工具 ▶       >>> 使用者檔案 ▶ 編輯 ▶ 角色         依帳號或姓名搜尋使用者: |              |        |                          |         |            |          |    |    |    |    |    |    |
|                                    | 全選                                                                                                    | 帳號           | 姓名     | 可用時數                     | 有效期限    | <u>管理員</u> | 狀態       |    |    |    |    |    |    |
|                                    | 🗌 🕀 🥥                                                                                                    | 00039d7841a5 | 姚昭慶    | 無限制                      | 永久      | a2531341   | 離線       | 停用 | 刪除 | 修改 | 紀錄 | 事件 | 報表 |
|                                    | 🗌 🕀 🥝                                                                                                    | 0008caef3f2d | 雷秀慧NB  | 無限制                      | 永久      | a2531341   | 離線       | 停用 | 刪除 | 修改 | 紀錄 | 事件 | 報表 |
|                                    | 🗌 🕀 🥝                                                                                                    | 000c76abfb59 | 史金財    | 無限制                      | 永久      | a2531341   | 離線       | 停用 | 刪除 | 修改 | 紀錄 | 事件 | 報表 |
|                                    | 🗌 🕀 🥝                                                                                                    | 001194cba6ed | 鄭惠芬老師  | 無限制                      | 永久      | a2531341   | 離線       | 停用 | 刪除 | 修改 | 紀錄 | 事件 | 報表 |
|                                    | - 🗉 🌙                                                                                                    | 001302cff62b | 徐文慧電腦  | 無限制                      | 永久      | a2531341   | 離線       | 停用 | 刪除 | 修改 | 紀錄 | 事件 | 報表 |
|                                    | - 🗉 🥹                                                                                                    | 0013ef40372e | 史金財電腦  | 無限制                      | 永久      | a2531341   | 離線       | 停用 | 刪除 | 修改 | 紀錄 | 事件 | 報表 |
|                                    | 🗌 🕀 🥝                                                                                                    | 0014a425003d | 范明鐘    | 無限制                      | 永久      | a2531341   | 離線       | 停用 | 刪除 | 修改 | 紀錄 | 事件 | 報表 |
|                                    | - + 🥹                                                                                                    | 00150041cb25 | 穆金鳳    | 無限制                      | 永久      | a2531341   | 離線       | 停用 | 刪除 | 修改 | 紀錄 | 事件 | 報表 |
|                                    | - + 🥹                                                                                                    | 00166f4447bb | 李志輝    | 無限制                      | 永久      | a2531341   | 離線       | 停用 | 刪除 | 修改 | 紀錄 | 事件 | 報表 |
|                                    | 🗌 🕀 🥝                                                                                                    | 001731d6d141 | 徐文慧    | 無限制                      | 永久      | a2531341   | 離線       | 停用 | 刪除 | 修改 | 紀錄 | 事件 | 報表 |
|                                    |                                                                                                    |              | 最前頁    | <u>上一頁</u> 1 <u>2345</u> | 下一頁最後頁頁 | 〔數:1 / 46  | 總個數: 452 |    | Go |    |    |    |    |

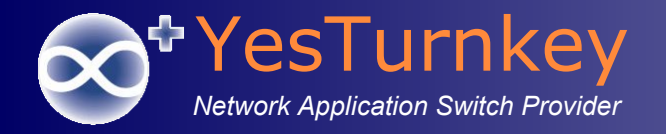

# SSO登入組織管理員(6)

### 沒有登入權限警示訊息

Wired Wire essNetv CP (Gations Center

您沒有登入權限!

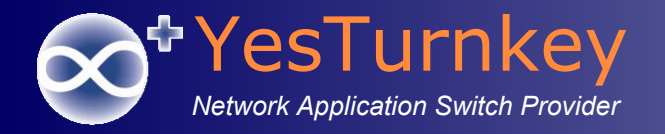

# SSO登入組織管理員(7)

登入後, 點選『個人資料』管理者可以自行修改密碼。

| Wire Wire essNetv @ GG ations Center |                                       |  |  |  |  |  |  |  |  |
|--------------------------------------|---------------------------------------|--|--|--|--|--|--|--|--|
| ii 💌                                 | 開始 彭 💐 使用者總管   💷 系統狀態   🙎 個人資料   💋 登出 |  |  |  |  |  |  |  |  |
| 個人資料                                 | 8 <b>4</b>                            |  |  |  |  |  |  |  |  |
| <b>帳號:</b>                           | a2531421                              |  |  |  |  |  |  |  |  |
| 11116-122:                           |                                       |  |  |  |  |  |  |  |  |
| 新密碼:                                 | 密碼必須是5~20個字以內的英文字母或數字                 |  |  |  |  |  |  |  |  |
| 確認密碼:                                |                                       |  |  |  |  |  |  |  |  |
| 確定                                   | 取消                                    |  |  |  |  |  |  |  |  |

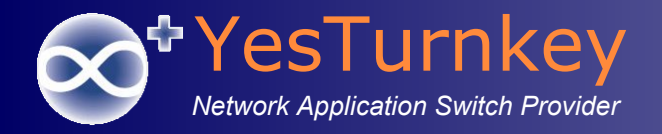

# <u>無線使用者管理-</u> <u>訪客帳號管理</u>

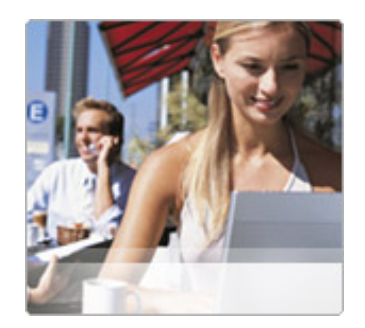

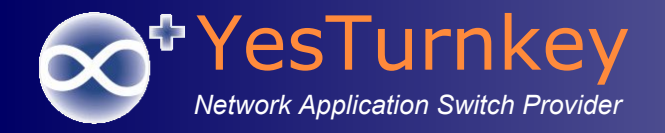

## 訪客帳號管理界面

#### Wire Wire essention Of Cations Center 合首 := 開始 🕤 🛃 使用者總管 | 💷 系統狀態 | 🚊 個人資料 | 🚽 控制台 | 😕 登出 匯入 匯出 ~ 組織與使用者管理 使用者總管 ✓ ■ 新北市教育局 組織: \[新北市教育局]\[九份國小] (OU\_5tMm9o) > 10 測試學校 Guest -≫ 組織編輯 ▶ 工具 ▶ 》 使用者檔案 ▶ 編輯 ▶ 角色 ▶ MAC RADIUS Proxy 搜尋 進階搜尋... 依帳號或姓名搜尋使用者: Register Tatung □包含子組織 YesTurnkey 🗾 九份國小 📒 二重國小 全選 帳號 姓名 可用時數 有效期限 管理員 狀態 ■ 二重國中 🗌 🕀 🝪 無限制 a253291 停用 guestifes0001 永久 啟用 刪除 修改. 紀錄. 事件... 報表... 二橋國小 a253291 - + S questifes0002 無限制 永久 停用 啟用 刪除 修改.. 紀錄. 事件. 報表... ─ 八里國小 guestifes0003 a253291 無限制 永久 停用 啟用 刪除 修改. 紀錄. 事件. 報表.. 1 八里國中 📒 十分國小 . 🛛 🕀 😣 guestjfes0004 無限制 永久 a253291 停用 啟用 刪除 修改. 紀錄. 事件. 報表.. 三民高中 . . . guestifes0005 無限制 永久 a253291 停用 愈用 刪除 修改.. 紀錄. 事件... 報表... 📒 三光國小 . . . guestifes0006 無限制 永久 a253291 事件... 停用 啟用 刪除 修改.. 紀錄. 報表... 📒 三多國小 . . . guestifes0007 永久 a253291 停用 刪除 紀錄.. 事件。 報表... 📒 三多國中 無限制 歐用 修改... 💴 三和國小 . . . guestifes0008 無限制 永久 a253291 報表... 停用 啟用 刪除 修改.. 紀錄.. 事件... 三和國中 . . . guestjfes0009 無限制 永久 a253291 停用 愈用 刪除 修改.. 紀錄... 事件... 報表... 📒 三芝國小 □ **±** 😣 a253291 guestifes0010 無限制 永久 停用 啟用 刪除 修改. 紀錄. 事件... 報表... 💴 三芝國中 - - 😢 guestifes0011 a253291 紀錄. 無限制 永久 停用 愈用 刪除 修改. 事件... 報表.. 📒 三重高中 a253291 💴 三重商工 📃 🕀 😂 guestjfes0012 無限制 永久 停用 啟用 刪除 修改. 紀錄. 事件 報表... 📒 三重國小 - + 🕄 guestifes0013 無限制 永久 a253291 停用 啟用 刪除 修改.. 紀錄. 事件.. 報表.. = 三峽國小 🗌 🗄 😣 questifes0014 無限制 永久 a253291 停用 啟用 刪除 修改.. 紀錄. 事件. 報表... 三 三峽國中 guestjfes0015 永久 a253291 啟用 刪除 事件。 無限制 停用 修改... 紀錄.. 報表... 1 上林國小 a253291 . . . guestifes0016 無限制 永久 停用 啟用 刪除 修改.. 紀錄.. 事件。 報表.. ■ 土城國小 💴 土城國中 . . . guestifes0017 無限制 永久 a253291 啟用 刪除 修改.. 紀錄.. 事件。 報表... 停用 ▶ 大同國小 - + 😣 guestifes0018 無限制 永久 a253291 停用 啟用 刪除 紀錄. 事件... 報表... 修改.. ▶ 大成國小 a253291 . . . guestifes0019 無限制 永久 停用 啟用 刪除 修改. 紀錄. 事件... 報表... ➡ 大坪國小 etifoe0020 253201 /吉田

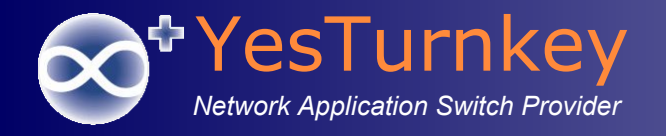

# 新增訪客帳號(1)

### ■ 編輯→新增群組使用者

| Wire wire essNetv@ Carations Center               |                                               |              |                                      |             |                  |  |  |  |  |  |
|---------------------------------------------------|-----------------------------------------------|--------------|--------------------------------------|-------------|------------------|--|--|--|--|--|
| 🗄 🛛 📈 開始 🖻                                        | 尾 使用者總管 📔 系統狀態 📔 🙎 個人資料 📔                     | 🔄 控制台   😕 登出 | 1                                    |             |                  |  |  |  |  |  |
| <u>匯入</u> 匯出<br>使用者總管<br>→ 一 新北市教育局<br>→ 一 0_測試學校 | 組織與使用者管理<br>組織: \[新北市教育局]\[九份國小] (OU_5tMm9d   | ))           |                                      |             |                  |  |  |  |  |  |
|                                                   | ② 組織編輯 ▶ 工具 ▶                                 | ≫ 使用者檔案 ▶    | 編輯 ▶ 角色 ▶                            |             |                  |  |  |  |  |  |
| Proxy<br>Register<br>Tatung<br>YesTurnkey         | 依帳號或姓名搜尋使用者:<br>□包含子組織                        | 搜尋 進階        | 新增單一使用者<br>新增群組使用者<br>修改使用者<br>移動使田考 |             |                  |  |  |  |  |  |
| ➡ 九份國小                                            | 全選 帳號 姓名                                      | 可田時數         | 制除使用者                                | <b>夺</b> 神昌 | 狀能               |  |  |  |  |  |
|                                                   | □ <b>····································</b> | 無限制          | 選取全部使用者                              | !53291      | <u>/八志</u><br>停用 |  |  |  |  |  |
| ─────────────────────────────────────             | 🔲 🗉 🕸 guestjfes0002                           | 無限制          | 取 向 生 部 選 取                          | u253291     | 停用               |  |  |  |  |  |

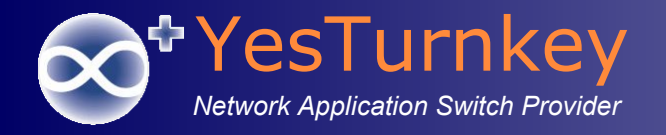

# 新增訪客帳號(2)

### ■ 設定訪客帳號格式

| 新增群組使用者         |  |  |  |  |  |
|-----------------|--|--|--|--|--|
| (代號) (起始編號)     |  |  |  |  |  |
| guestjfes 0001  |  |  |  |  |  |
| 100             |  |  |  |  |  |
| ●5 ○6 ○7 ○8     |  |  |  |  |  |
| ◉ 立刻執行 ○ 特定時間執行 |  |  |  |  |  |
| 下一步             |  |  |  |  |  |
| 11 22           |  |  |  |  |  |
|                 |  |  |  |  |  |

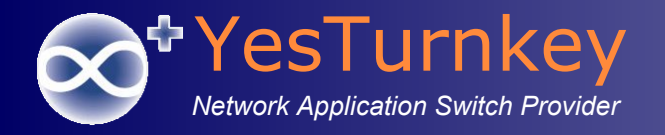

# 新增訪客帳號(3)

#### ■ 設定訪客帳號屬性

- 類型:一般帳號
- 狀態:停用/啟用
- 可用時數
- 有效期限

| 設定使用者帳號團   | 蜀性                                                                                                   |
|------------|----------------------------------------------------------------------------------------------------|
| 類型:        | 一般帳號 💙                                                                                               |
| 狀態:        | ○ 啟用 ④ 停用                                                                                            |
| 可用時數:      | ● 無限制                                                                                                |
|            | <ul> <li>○ 10小時 ○ 20小時 ○ 30小時 ○ 40小時 ○ 50小時</li> <li>○ ○ ○ ○ ○ ○ ○ ○ ○ ○ ○ ○ ○ ○ ○ ○ ○ ○ ○</li></ul> |
| 有效期限:      | ● 無限制                                                                                                |
|            | ○ 當天 ○ 1天後 ○ 1週後 ○ 1個月後                                                                              |
|            | ○ 天後 ○ 週後 ○ 個月後                                                                                      |
|            | ○年月日止 (00:00)                                                                                        |
| 頻寬(下載/上傳): | 無限制  く  無限制  く                                                                                       |
| 上一步 確定     |                                                                                                    |

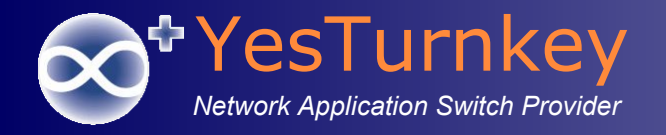

# 新增訪客帳號(4)

### 按下『確定』新增訪客帳號

| 設定使用者帳號屬性  | ŧ                                          |
|------------|--------------------------------------------|
| 類型:        | 一般帳號 🗸                                     |
| 狀態:        | ○ 啟用 ● 停用                                  |
| 可用時數:      | ● 無限制                                      |
|            | ○ 10小時 ○ 20小時 ○ 30小時 ○ 40小時 ○ 50小時<br>○ 分鐘 |
| 有效期限:      | ● 無限制                                      |
|            | ○ 當天 ○ 1天後 ○ 1週後 ○ 1個月後                    |
|            | ○ 天後 ○ 週後 ○ 個月後                            |
|            | 〇 二 年 月 日止 (00:00)                         |
| 頻寬(下載/上傳): | 無限制 く 無限制 く                                |
| 上一步 確定     |                                            |
| 帳號         | 密碼                                         |
| 110 0001   |                                            |

|               | ~ ~ ~ ~ ~ ~ ~ ~ ~ ~ ~ ~ ~ ~ ~ ~ ~ ~ ~ |      |     |
|---------------|---------------------------------------|------|-----|
| guestjfes0001 | hh2jw                                 | 編輯   | 刪除  |
| guestjfes0002 | 7qetn                                 | 編輯   | 刪除  |
| guestjfes0003 | 4y66j                                 | 編輯   | 刪除  |
| guestjfes0004 | 32efw                                 | 編輯   | 刪除  |
| guestjfes0005 | 4pbft                                 | 編輯   | 刪除  |
| guestjfes0006 | xhqgk                                 | 編輯   | 刪除  |
| guestjfes0007 | br5tu                                 | 編輯   | 刪除  |
| guestjfes0008 | qetn5                                 | 編輯   | 刪除  |
| guestjfes0009 | y66jb                                 | 編輯   | 刪除  |
| guestjfes0010 | 2efw4                                 | 編輯   | 刪除  |
| guestjfes0011 | pbftx                                 | 編輯   | 刪除  |
| guestjfes0012 | hqgk7                                 | 編輯   | 刪除  |
| guestjfes0013 | r5tum                                 | 編輯   | 刪除  |
| guestjfes0014 | etn55                                 | 編輯   | 刪除  |
| questifes0015 | 66ibd                                 | 火戸市品 | 即服会 |

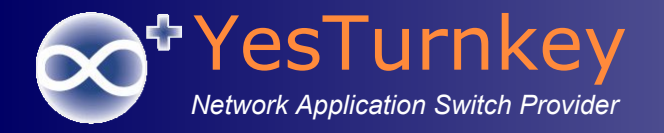

修改訪客帳號(1)

#### ■ 選擇訪客帳號, 編輯→修改使用者

| ┃ 組織: [[新北市教育局][[九份國小] (OU_5tMm9o)                                                                                                    |     |  |  |  |  |  |  |  |  |  |  |
|----------------------------------------------------------------------------------------------------|-----|--|--|--|--|--|--|--|--|--|--|
| ◎ 組織編輯 ▶ 工具 ▶                                                                                                    |     |  |  |  |  |  |  |  |  |  |  |
| 新增單一使用者                                                                                                    |     |  |  |  |  |  |  |  |  |  |  |
| 依帳號或姓名搜尋使用者:                                                                                                    |     |  |  |  |  |  |  |  |  |  |  |
| □ 包含子組織 修改使用者                                                                                                    |     |  |  |  |  |  |  |  |  |  |  |
| 移動使用者                                                                                                    |     |  |  |  |  |  |  |  |  |  |  |
| ▶<br>▶ ■ ● ● ● ● ● ● ● ● ● ● ● ● ● ● ● ● ● ●                                                                                                    | - 6 |  |  |  |  |  |  |  |  |  |  |
| Image: Weight and State State | 報表  |  |  |  |  |  |  |  |  |  |  |
| ☑ ■ ② guestifes0002     無限制     取消全部選取<br>小へ     u253291     停用     敵用     刪除     修改     紀錄     事件                                                                                                    | 報表  |  |  |  |  |  |  |  |  |  |  |
| ☑ ■ 3 guestifes0003     無限制     永久     a253291     停用     歐用     刪除     修改     紀錄     事件                                                                                                    | 報表  |  |  |  |  |  |  |  |  |  |  |
| ☑ ± <sup>Q</sup> guestifes0004     無限制     永久     a253291     停用     歐用     刪除     修改     紀錄     事件                                                                                                    | 報表  |  |  |  |  |  |  |  |  |  |  |
| ☑ ± <sup>1</sup> guestifes0005     無限制     永久     a253291     停用     歐用     修改     紀錄     車件                                                                                                    | 報表  |  |  |  |  |  |  |  |  |  |  |
| ☑ ■ ③     guestifes0006     無限制     永久     a253291     停用     愈用     刪除     修改     紀錄     事件                                                                                                    | 報表  |  |  |  |  |  |  |  |  |  |  |
| ☑ ■ <sup>3</sup> guestifes0007     無限制     永久     a253291     停用     歐用     修改     紀錄     事件                                                                                                    | 報表  |  |  |  |  |  |  |  |  |  |  |
| ☑ ■ ③     guestifes0008     無限制     永久     a253291     停用     歐用     修改     紀錄     事件                                                                                                    | 報表  |  |  |  |  |  |  |  |  |  |  |
| ☑ III IIIIIIIIIIIIIIIIIIIIIIIIIIIIIIII                                                                                                    | 報表  |  |  |  |  |  |  |  |  |  |  |
| ☑ ± S     guestifes0010     無限制     永久     a253291     停用     歐用     修改     紀錄     事件                                                                                                    | 報表  |  |  |  |  |  |  |  |  |  |  |
| ☑ ■ S     guestifes0011     無限制     永久     a253291     停用     歐用     修改     紀錄     事件                                                                                                    | 報表  |  |  |  |  |  |  |  |  |  |  |
| ☑ №     guestifes0012     無限制     永久     a253291     停用     歐用     修改     紀錄     事件                                                                                                    | 報表  |  |  |  |  |  |  |  |  |  |  |
| ☑ III guestifes0013 無限制 永久 a253291 停用 啟用 刪除 修改 紀錄 事件                                                                                                    | 報表  |  |  |  |  |  |  |  |  |  |  |
| ☑ 亚 ◎     guestifes0014     無限制     永久     a253291     停用     歐用     删除     修改     紀錄     事件                                                                                                    | 報表  |  |  |  |  |  |  |  |  |  |  |
| Image: Weight of the second second seco | 報表  |  |  |  |  |  |  |  |  |  |  |
| Image: Weight of the second second seco | 報表  |  |  |  |  |  |  |  |  |  |  |
| ✓ ■ Ø     guestites001/     無限制     永久     a253291     停用     歐用     刪除     修改     紀錄     事件                                                                                                    | 報表  |  |  |  |  |  |  |  |  |  |  |
| ✓ 回 回 guestites0018     無限制     永久     a253291     停用     歐用     刪除     修改     紀錄     事件                                                                                                    | 報表  |  |  |  |  |  |  |  |  |  |  |
| ✓ 田 ジ     guestitesu019     無限制     永久     a253291     停用     歐用     刪除     修改     紀錄     事件                                                                                                    | 報表  |  |  |  |  |  |  |  |  |  |  |

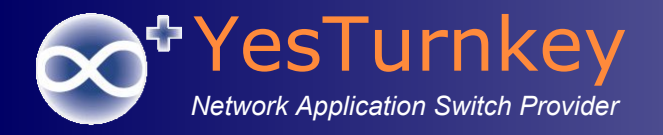

# 修改訪客帳號(2)

- 修改訪客帳號屬性
  - 使用者狀態
  - ∎ 密碼
  - 可用時數
  - 有效期限

| 修改群組          | 使用者設法                                   | 定           |
|---------------|-----------------------------------------|-------------|
| 修改:<br>使用者狀態: | 使用者狀態<br>密碼<br>可用時數                     | (選擇了50個使用者) |
| 確定            | 有效期限<br>帳號類型<br>頻寬<br>網路服務方案<br>允許的SSID | 管           |

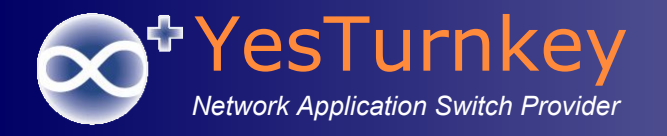

### 帳號上網狀態

■ 綠燈:線上

| 🗖 🕀 🔮 | a1112714 | 無限制 | 永久 | proxya | 線上 |
|-------|----------|-----|----|--------|----|
|       |          |     |    |        |    |

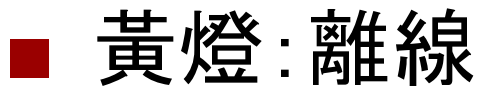

| 🔲 🗉 🥝 guestjfes0001 | 無限制 | 永久 | a253291 | 離線 |
|---------------------|-----|----|---------|----|
|                     |     |    |         |    |

### ■ 紅燈:停用

| <br>guestifes0012 | 無限制 | 永久 | a253291 | 停用 |
|-------------------|-----|----|---------|----|
|                   |     |    |         |    |

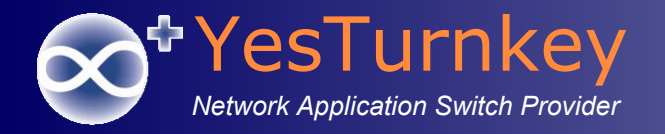

### 情境1: 單一訪客需求上網

### 修改→啟用→列印

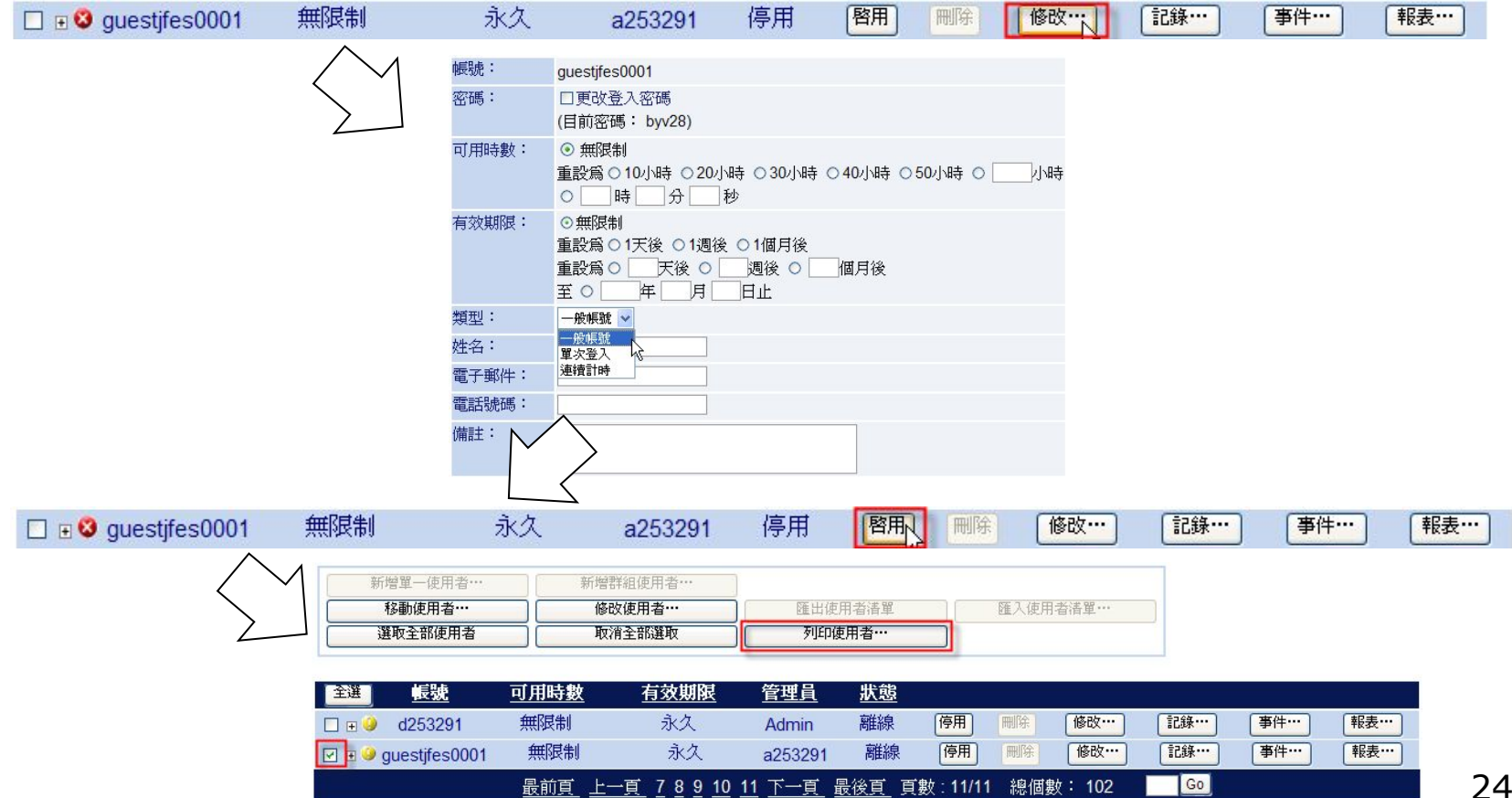

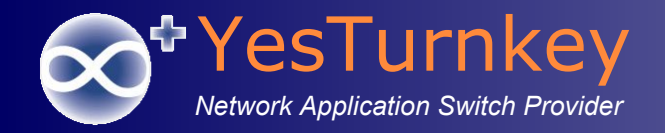

# 情境2: 多位訪客需求上網

### ■ 全選→修改→列印

| 全選                             | 可用時數                                                                                                    | 有效期限                                  | 管理員            | 狀態                                     |           |                                                                                                    |                                                                                                    |                                                                                                    |                                                                     |                                                                                                    |                                                                                                    |                                                                                                    |                                                                                 |                                                                                                    |                                                                                                    |                                                                                                    |                                                                                                    |                                                                 |
|--------------------------------|----------------------------------------------------------------------------------------------------|---------------------------------------|----------------|----------------------------------------|-----------|----------------------------------------------------------------------------------------------------|----------------------------------------------------------------------------------------------------|----------------------------------------------------------------------------------------------------|---------------------------------------------------------------------|----------------------------------------------------------------------------------------------------|----------------------------------------------------------------------------------------------------|----------------------------------------------------------------------------------------------------|---------------------------------------------------------------------------------|----------------------------------------------------------------------------------------------------|----------------------------------------------------------------------------------------------------|----------------------------------------------------------------------------------------------------|----------------------------------------------------------------------------------------------------|-----------------------------------------------------------------|
| □ = <sup>3</sup> guestjfes0002 | 無限制                                                                                                    | 永久                                    | a253291        | 停用                                     | 殿用        | 制除 修改…                                                                                                    | 記錄                                                                                                    | 事件                                                                                                    | 報表…                                                                 |                                                                                                    |                                                                                                    |                                                                                                    |                                                                                 |                                                                                                    |                                                                                                    |                                                                                                    |                                                                                                    |                                                                 |
| 🔲 🗉 😂 guestifes0003            | 無限制                                                                                                    | 永久                                    | a253291        | 停用                                     | 】         | 開除                                                                                                    |                                                                                                    | 事件                                                                                                    | 報表…                                                                 |                                                                                                    |                                                                                                    |                                                                                                    |                                                                                 |                                                                                                    |                                                                                                    |                                                                                                    |                                                                                                    |                                                                 |
| 🔲 🗉 😂 guestjfes0004            | 無限制                                                                                                    | 永久                                    | a253291        | 停用                                     | 殿用        | 制除                                                                                                    | *                                                                                                    | … 事件…                                                                                                    | 報表…                                                                 |                                                                                                    |                                                                                                    |                                                                                                    |                                                                                 |                                                                                                    |                                                                                                    |                                                                                                    |                                                                                                    |                                                                 |
| □                              | 無限制                                                                                                    | 永久                                    | a253291        | 1                                      | 新博品       | 留一使田老                                                                                                    |                                                                                                    | 新悦                                                                                                    | 鲜细使田老…                                                              |                                                                                                    |                                                                                                    |                                                                                                    |                                                                                 |                                                                                                    |                                                                                                    |                                                                                                    |                                                                                                    |                                                                 |
| □                              | 無限制                                                                                                    | 永久                                    | a253291        |                                        | 101 111 1 |                                                                                                    | 5                                                                                                    | 1/1-111                                                                                                    |                                                                     | For the state                                                                                                    |                                                                                                    |                                                                                                    |                                                                                 |                                                                                                    |                                                                                                    |                                                                                                    |                                                                                                    |                                                                 |
| B S guestifes0007              | 無限制                                                                                                    | 永久                                    | a253291        |                                        | 移到        | <b>虰</b> 伊用者…                                                                                                    |                                                                                                    | 181                                                                                                    | 政使用者…                                                               | 匯出(犯)                                                                                                    | 用有有里                                                                                                    |                                                                                                    | 匯八仅                                                                             | 用有有里"                                                                                                    |                                                                                                    |                                                                                                    |                                                                                                    |                                                                 |
| BO guestifes0008               | 無限制                                                                                                    | 永久                                    | a253291        |                                        | 選取        | 这全部使用者                                                                                                    |                                                                                                    | 取                                                                                                    | 消全部選取                                                               | 列印使                                                                                                    | 包用者…                                                                                                    |                                                                                                    |                                                                                 |                                                                                                    |                                                                                                    |                                                                                                    |                                                                                                    |                                                                 |
| □                              | 無限制                                                                                                    | 水久                                    | a253291        |                                        |           |                                                                                                    |                                                                                                    |                                                                                                    |                                                                     |                                                                                                    |                                                                                                    | 10                                                                                                    |                                                                                 |                                                                                                    |                                                                                                    |                                                                                                    |                                                                                                    |                                                                 |
| □ ■ S guestifes0010            | 無限制                                                                                                    | 水八                                    | a253291        |                                        | 陸         | · # # # # #                                                                                                    | THE R                                                                                                    | 田時朝                                                                                                    | 古幼期期                                                                | 俗埔日                                                                                                    | 化合合                                                                                                    |                                                                                                    |                                                                                 |                                                                                                    |                                                                                                    |                                                                                                    |                                                                                                    |                                                                 |
|                                | *******                                                                                                    | 示人 1 2 2 4                            | az35291        | 44.7                                   | 87        | HX 3.5                                                                                                    | <u>_H1</u> }                                                                                                    | 田时敷                                                                                                    | 自然别族                                                                | 百姓只                                                                                                    | 小岛                                                                                                    |                                                                                                    |                                                                                 |                                                                                                    |                                                                                                    |                                                                                                    |                                                                                                    |                                                                 |
|                                | <u>取削貝</u> <u>上</u> -                                                                                           | <u> </u>                              | <u>2 下一良 取</u> |                                        | 🗉 🕴 gu    | estjfes0002                                                                                                    | 2 \$                                                                                                    | 無限制                                                                                                    | 永久                                                                  | a253291                                                                                                    | 停用                                                                                                    | 殿用                                                                                                    | 一刪除                                                                             | 修改                                                                                                    | ··· [                                                                                                    | 記錄…                                                                                                    | [事件…]                                                                                                    | 報表…                                                             |
|                                |                                                                                                    |                                       |                |                                        | e 😢 gu    | estjfes0003                                                                                                    | $\lambda$                                                                                                    | 限制                                                                                                    | 永久                                                                  | a253291                                                                                                    | 停用                                                                                                    | 敗用                                                                                                    | 刪除                                                                              | 修改                                                                                                    | ··· [                                                                                                    | 記錄···                                                                                                    | 事件…                                                                                                    | 報表…                                                             |
|                                |                                                                                                    |                                       |                | <b>V</b> 6                             | ± 😢 gu    | estjfes0004                                                                                                    | Ť                                                                                                    | 創                                                                                                    | 永久                                                                  | a253291                                                                                                    | 停用                                                                                                    | 啟用                                                                                                    | 刪除                                                                              | 修改                                                                                                    |                                                                                                    | 記錄…                                                                                                    | 事件…                                                                                                    | 報表…                                                             |
|                                |                                                                                                    |                                       |                |                                        | + 🕴 qu    | estifes0005                                                                                                    |                                                                                                    | 限制                                                                                                    | 永久                                                                  | a253291                                                                                                    | 停用                                                                                                    | 啟用                                                                                                    | 刪除                                                                              | 修改                                                                                                    |                                                                                                    | 記錄…                                                                                                    | 事件…                                                                                                    | 報表…                                                             |
| 4次日友米百开儿。                      | 使用类组                                                                                                    | +6E 🔍                                 | A /288-        | 1997                                   | 10/#      |                                                                                                    | 6 ŧ                                                                                                    | 無限制                                                                                                    | 永久                                                                  | a253291                                                                                                    | 停用                                                                                                    | 啟用                                                                                                    | 刪除                                                                              | 修改                                                                                                    | [i                                                                                                    | 記錄…                                                                                                    | 事件…                                                                                                    | 報表…                                                             |
| 「珍女大規定・                        | 使用相机                                                                                                    | <u>^78</u>                            | (进:            | 挿亅                                     | TURE      | 用伯),                                                                                                    | 7 4                                                                                                    | 加华田均和                                                                                                    | ネク                                                                  | 2253201                                                                                                    | 停田                                                                                                    | 殿用                                                                                                    | 刪除                                                                              | 修改                                                                                                    |                                                                                                    | 記錄…                                                                                                    | 事件…                                                                                                    | 報表…                                                             |
|                                | the second second second second second second second second second second second second second second second se | 北牟臣                                   | 44             |                                        |           | 1                                                                                                    | 7                                                                                                    | 111111111111111111111111111111111111111                                                                                                    | 202                                                                 | az55251                                                                                                    | 14.1.14                                                                                                    | 1-1-1-1-1-1-1-1-1-1-1-1-1-1-1-1-1-1-1-1-                                                                                                    | - Parkar                                                                        | 15 -21                                                                                                    |                                                                                                    | ACC ST ST ST ST ST ST ST ST ST ST ST ST ST                                                                                                    |                                                                                                    |                                                                 |
| 使用者狀態:                         | 使用者制                                                                                                    | 犬態                                    | 1              |                                        |           | 新增單一使用                                                                                                    | ,<br>Ŧ<br>刊者…                                                                                                    | U#19297777                                                                                                    | 小人<br>新增群組使用者…                                                      | az55251                                                                                                    | 10.710                                                                                                    | 1001                                                                                                    | indarios -                                                                      | 12 27                                                                                                    |                                                                                                    |                                                                                                    |                                                                                                    | 報表…                                                             |
| 使用者狀態:                         | 使用者制<br>密碼                                                                                                    | 犬態<br>·                               | 1              |                                        |           | 7<br>新增單一使用<br>移動使用者                                                                                                    | , <del>,</del><br>用者…<br><b>者…</b>                                                                                           | *****                                                                                                    | 小八<br>新增群組使用者…<br>修改使用者…                                            | a233291<br>]<br>]                                                                                                    | 「「」、「」                                                                                                    |                                                                                                    | 10.13                                                                           | 青單…                                                                                                    |                                                                                                    |                                                                                                    |                                                                                                    |                                                                 |
| 使用者狀態:                         | 使用者机<br>密碼<br>可用時費                                                                                              | 大態<br>by                              | 15             |                                        |           | 新增單一使用<br>移動使用者<br>選取全部使                                                                                                    | (                                                                                                    | 1997-1997<br>*                                                                                                    | 小小八<br>新增群組使用者…<br>修改使用者…<br>取消全部選取                                 | a235291                                                                                                    | 者清單<br> 者清單                                                                                                    |                                                                                                    | []<br>[]<br>[]<br>[]<br>[]<br>[]<br>[]<br>[]<br>[]<br>[]<br>[]<br>[]<br>[]<br>[ | 青單…                                                                                                    |                                                                                                    |                                                                                                    |                                                                                                    | 報表…<br>報表…                                                      |
| 使用者狀態:                         | (使用者)<br>密碼<br>可用時數<br>有效期                                                                                      | 犬態 '<br> <br> 数<br> 艮                 |                | ~                                      |           | 新增單一使月<br>移動使用者<br>選取全部使                                                                                                    | / 7<br>用者…<br>插 …<br>印者                                                                                                    |                                                                                                    | 小八<br>新增群組使用者····<br>修改使用者···<br>取消全部選取                             | a233291<br>] 匯出使用<br>] <b>列印使</b> 月                                                                                                    | 者清單<br>  者                                                                                                    |                                                                                                    | 11月1日                                                                           | 青單…                                                                                                    |                                                                                                    |                                                                                                    |                                                                                                    | 報表···       報表···       報表···                                   |
| 使用者狀態:                         | 使用者机<br>密碼<br>可用時數<br>有效期即<br>帳號類型                                                                              | 大態 '<br>牧<br>艮<br>辺                   | 管              | $\sim$                                 |           | 新增單一使月<br>移動使用者<br>選取全部使<br>徐                                                                                                    | 7<br>用者…<br>一<br>用者                                                                                                    |                                                                                                    | 小八<br>所增群組使用者…<br>修改使用者…<br>取清全部選取<br>右交期限                          | 在233291<br>]                                                                                                    | 1者清單<br>用者…<br>狀態                                                                                                    |                                                                                                    | [入使用者]                                                                          | 青單…                                                                                                    |                                                                                                    |                                                                                                    |                                                                                                    | 報表…         報表…         報表…         報表…         報表…             |
| 使用者狀態:<br>確定                   | 使用者机<br>密碼<br>可用時數<br>有效期別<br>帳號類型<br>網路服利                                                                      | 犬態<br>数<br>限<br>辺<br>多方案              | 谱              | $\sim$                                 |           | 新增單一使用<br>移動使用者<br>選取全部使<br>除<br>425222                                                                                                    | 7<br>用者…<br>一<br>用者                                                                                                    |                                                                                                    | 小八<br>所贈詳組使用者…<br>修改使用者…<br>取清全部選取<br><u>有效期限</u><br>った             | 在255291                                                                                                    | <br>  <br>  <br>  <br>  <br>  <br>  <br>  <br>  <br>  <br>  <br>  <br>                                                                                                    |                                                                                                    | (1)(1)(1)<br>(正)(1)(1)(1)(1)(1)(1)(1)(1)(1)(1)(1)(1)(1)                         | 春單····                                                                                                    | (ī24)                                                                                                    | 事件…                                                                                                    | 〔                                                                                                    | 報表…       報表…       報表…       報表…       報表…                     |
| 使用者狀態:                         | 使用者。<br>密碼<br>可用時數<br>有效期的<br>帳號類型<br>網路服務                                                                      | 犬態<br>数<br>限<br>望<br>多方案              | 暗              | $\sim$                                 |           | 新増單一使用<br>移動使用者<br>選取全部使<br>除 <u>L見</u><br>+ 。 d25325                                                                                                    | 7<br>用者…<br>描書<br>91                                                                                                    | <b>可用時数</b><br><u>新展制</u><br><u>新展制</u><br><u>新展制</u><br><u>新展制</u>                                                                                         | 小人<br>所贈詳組使用者…<br>修改使用者…<br>取消全部選取<br><u>有效期限</u><br>永久<br>シク       | 在235291                                                                                                    | <br>  <br>  <br>  <br>  <br>  <br>  <br>  <br>  <br>  <br>  <br>  <br>                                                                                                    | · · · · · · · · · · · · · · · · · · ·                                                                                                    |                                                                                 | 春單…<br>修改…<br>條改…                                                                                                    | [記錄…]                                                                                                    | 事件…                                                                                                    | 輕表…                                                                                                    | 報表…       報表…       報表…       報表…                               |
| 使用者狀態:                         | 使用者<br>密碼<br>可用時數<br>有效期<br>帳號類型<br>網路服務                                                                        | 犬態<br>数<br>限<br>辺<br>多方案              | 暗              | >                                      |           | 新増單一使用<br>移動使用者<br>選取全部使<br>除 <u>(見次</u> )<br>■ ④ d2532!<br>■ ④ d2532!                                                                                                    | 7<br>用者…<br>用者<br>91<br>s0001                                                                                                |                                                                                                    | 小人<br>所贈詳組使用者…<br>修改使用者…<br>取消全部選取<br><u>有效期限</u><br>永久<br>永久<br>永久 | a255251<br>重出使用<br>列印使<br><u>管理員</u><br>Admin<br>a253291                                                                                                    | 着<br>清<br>單<br>用<br>者<br>…                                                                                                    | 停用<br>停用<br>停用                                                                                                    |                                                                                 | 修改…<br>修改…<br>修改…                                                                                                    | <ul> <li>記錄…</li> <li>記錄…</li> <li>記錄…</li> </ul>                                                                                                    | 事件…           事件…           事件…                                                                                                    | · · · · · · · · · · · · · · · · · · ·                                                                                                    | 報表…         報表…         報表…         報表…         報表…             |
| 使用者狀態:                         | 使用者<br>密碼<br>可用時費<br>有效期則<br>帳號類型<br>網路服務                                                                       | 大態<br>数<br>限<br>辺<br>多方案              | 階              | >                                      |           | 新増單一使用<br>移動使用利<br>選取全部便<br>・ ● d25321<br>・ ● guestifes<br>・ ● guestifes                                                                                                    | 7<br>用者…<br>用者<br>91<br>\$0001<br>\$0002                                                                                     | <b>可用時数</b><br>無限制<br>無限制<br>無限制                                                                                                    | ホス、<br>所贈詳組使用者…<br>修改使用者…<br>取消至部選取                                 | a253291                                                                                                    | 者<br>清<br>軍<br>用<br>者<br>…                                                                                                    | 停用<br>停用<br>停用                                                                                                    |                                                                                 | 修政····<br>修改····<br>修改····                                                                                                    | 記錄…       記錄…       記錄…       記錄…                                                                                                    | 事件…           事件…           事件…           事件…                                                                                                    | <ul> <li>報表…</li> <li>報表…</li> <li>報表…</li> <li>報表…</li> </ul>                                                                                                    | 報表…       報表…       報表…       報表…       報表…                     |
| 使用者狀態:                         | 使用者机<br>密碼<br>可用時費<br>有效期即<br>帳號類對<br>網路服系                                                                      | 大態<br>数<br>限<br>辺<br>多方案              | 階              | >>>>>>>>>>>>>>>>>>>>>>>>>>>>>>>>>>>>>> |           | 新増單一使用<br>移動使用<br>選取全部便<br>・ d25321<br>・ guestifes<br>・ guestifes<br>・ guestifes                                                                                                    | 7<br>用者…<br>用者<br>用者<br>91<br>\$0001<br>\$0002<br>\$0003                                                                     | <b>可用時数</b><br><u>可用時数</u><br>無限制<br>無限制<br>無限制                                                                                                    | ホス、<br>所贈詳組使用者…<br>極改使用者…<br>取消至部選取                                 | a253291<br>重出使用<br>列印使<br>名dmin<br>a253291<br>a253291<br>a253291                                                                                                    | 書<br>諸<br>輩<br>離<br>線<br>離<br>線<br>離<br>線<br>離<br>線<br>離<br>線<br>離<br>線<br>離<br>線                                                                                                    | 停用<br>停用<br>停用<br>停用                                                                                                    |                                                                                 | 修政····<br>修政····<br>修改····<br>修改····                                                                                                    | 記録…         記録…         記録…         記録…         記録…         記録…                                                                                                    | 事件…<br>事件…<br>事件…<br>事件…                                                                                                    | <ul> <li>報表…</li> <li>報表…</li> <li>報表…</li> <li>報表…</li> </ul>                                                                                                    | 報表…         報表…         報表…         報表…         報表…         報表… |
| 使用者狀態:                         | 迎用者3<br>密碼<br>可用時費<br>有效期即<br>帳號類對<br>網路服系                                                                      | 大態<br>数<br>限<br>辺<br>多方案              | 階              | >                                      |           | 新増單一使用<br>移動使用<br>選取全部便<br>・ d25321<br>・ guestifes<br>・ guestifes<br>・ guestifes<br>・ guestifes<br>・ guestifes                                                                                                    | 7<br>用者…<br>第<br>第<br>9<br>9<br>1<br>\$<br>0001<br>\$<br>0002<br>\$<br>0003<br>\$<br>\$<br>0004                              | <b>可用時数</b><br><u>可用時数</u><br>無限制<br>無限制<br>無限制<br>無限制<br>無限制                                                                                               | ホス、<br>所贈詳組使用者…<br>極改使用者…<br>取消至部選取                                 | a253291<br>重出使用<br>列印使<br>名dmin<br>a253291<br>a253291<br>a253291<br>a253291<br>a253291                                                                                                    | <ul> <li>満番重</li> <li>              計者…      </li> <li>             群線         </li> <li>             離線         </li> <li>             離線         </li> <li>             離線         </li> <li>             離線         </li> <li>             離線         </li> <li>             離線         </li> </ul>                                                                                                    | 停用<br>停用<br>停用<br>停用<br>停用                                                                                                    |                                                                                 | 修政····<br>修政····<br>修政····<br>修政····<br>修政····                                                                                                    | 記録…           記録…           記録…           記録…           記録…           記録…                                                                                                    | 事件…<br>事件…<br>事件…<br>事件…<br>事件…                                                                                                    |                                                                                                    | 報表…       報表…       報表…       報表…       報表…                     |
| 使用者狀態:                         | 迎用 省加<br>密碼<br>可用時朝<br>有效期四<br>帳號類<br>網路服系                                                                      | 大態<br>数<br>限<br>22<br>多方案             | 階              | ~~                                     |           | 新増單一使用<br>移動使用<br>選取全部便<br>4 ④ d25325<br>4 ④ guestifes<br>4 ④ guestifes<br>4 ④ guestifes<br>4 ④ guestifes<br>4 ④ guestifes<br>4 ④ guestifes                                                                                                    | 7<br>用者…<br>調者<br>91<br>50001<br>50002<br>50003<br>50004<br>50005                                                            | <b>可用時数</b><br><u>可用時数</u><br>無限制<br>無限制<br>無限制<br>無限制<br>無限制<br>無限制<br>無限制<br>無限制                                                                          | ホス、<br>所贈詳組使用者…<br>極改使用者…<br>取消至部選取                                 | a253291                                                                                                    | <ul> <li>満藩軍</li> <li>         諸藩軍     </li> <li>         諸都線              Ĩ              群線         </li> <li>             群線</li> </ul> <li>             群線</li> <li>             離線</li> <li>             離線</li> <li>             離線</li> <li>             離線</li> <li>             離線</li> <li>             離線</li> <li>             酸維線</li>                                                                                                    | 停用<br>停用<br>停用<br>停用<br>停用<br>停用<br>停用                                                                                                    |                                                                                 | 修改…<br>修改…<br>修改…<br>修改…<br>修改…<br>修改…<br>修改…<br>修改…                                                                                                    | 記録…           記録…           記録…           記録…           記録…           記録…           記録…           記録…                                                                                                    | 事件…         事件…         事件…         事件…         事件…         事件…         事件…         事件…         事件…         事件…                                                                                                    | <br>                                                                                                    | 報表…         報表…         報表…         報表…         報表…             |
| 使用者狀態: 確定                      | 迎用 省加<br>密碼<br>可用時朝<br>有效期<br>網路服<br>網路服<br>新                                                                   | 大態<br>数<br>限<br>22<br>多方案             | 階              | >                                      |           | 新增單一使用<br>移動使用<br>選取全部便<br>會 d2532t<br>e d2532t<br>e d2535t<br>e d2535t<br>e d2535t<br>e d2535t<br>e d2535t<br>e d2535t<br>e d2535t<br>e d2535t<br>e d2535t<br>e d2535t<br>e d2535t<br>e d2535t<br>e d2535t<br>e d2535t<br>e d2535t<br>e d2535t<br>e d2535t<br>e d2535t<br>e d2535t<br>e d2535t<br>e d2555t<br>e d2555t<br>e                                                                                                    | 7<br>用者…<br>用者<br>明者<br>91<br>\$0001<br>\$0002<br>\$0003<br>\$0004<br>\$0005<br>\$0006                                       | <b>可用時数</b><br><u>可用時数</u><br>無限制<br>無限制<br>無限制<br>無限制<br>無限制<br>無限制<br>無限制<br>無限制                                                                          | ホス<br>所贈詳組使用者…<br>極改使用者…<br>取消至部選取                                  | a253291                                                                                                    | <ul> <li>満落運</li> <li>用者…</li> <li>         批弦         離線         離線         離線         離線         離線         離線         離線         離線         離線         離線         離線         離線         離線         離線         離線         離線         離線         離線         離線         離線         離線         離線         離線         離線         </li> </ul>                                                                                                    | 停用<br>停用<br>停用<br>停用<br>停用<br>停用<br>停用<br>停用                                                                                                    |                                                                                 | 修政…<br>修改…<br>修改…<br>修改…<br>修改…<br>修改…<br>修改…<br>修改…<br>修改…                                                                                                    | 記錄…           記錄…           記錄…           記錄…           記錄…           記錄…           記錄…           記錄…           記錄…           記錄…                                                                                                   | 事件…         事件…         事件…         事件…         事件…         事件…         事件…         事件…         事件…         事件…         事件…         事件…         事件…         事件…         事件…         事件…         事件…                                                             | <ul> <li>報表…</li> <li>報表…</li> <li>報表…</li> <li>報表…</li> <li>報表…</li> <li>報表…</li> <li>報表…</li> <li>報表…</li> <li>報表…</li> <li>報表…</li> </ul>                                                        | 報表…         報表…         報表…         報表…         報表…             |
| 使用者狀態: 確定                      | 迎用 省加<br>密碼<br>可用時朝<br>有效期<br>網路服<br>網路服<br>新                                                                   | 大態<br>数<br>限<br>22<br>多方案             | 階              | >                                      |           | 新增單一使用<br>移動使用和<br>選取全部使<br>中 d25324<br>中 d25324<br><b>h</b> d25324<br><b>h</b> d25324<br><b>h</b> d2545 <b>h</b> d254 <b>h</b> d254 <b>h</b> d254 <b>h</b> d25 <b>h</b> d25 <b>h</b> | 7<br>用者…<br>用者…<br>期者<br>91<br>\$0001<br>\$0002<br>\$0003<br>\$0004<br>\$0005<br>\$0006<br>\$0007                            | <b>可用時数</b><br><u>可用時数</u><br>無限限制<br>無限限制<br>無限限制<br>無限限制<br>無限限制<br>無限限制<br>無限限制<br>無限限制<br>無限制                                                           | ホス<br>新聞詳細使用者…<br>修改使用者…<br>取清全部選取                                  | a253291                                                                                                    | <ul> <li>法務</li> <li>書書</li> <li>一</li> <li>一</li> <li>一</li> <li>一</li> <li>一</li> <li>一</li> <li>一</li> <li>二</li> <li>二<td>停用<br/>停用<br/>停用<br/>停用<br/>停用<br/>停用<br/>停用<br/>停用</td><td></td><td>修政····<br/>修政····<br/>修政····<br/>修政····<br/>修政····<br/>修政····<br/>修政····<br/>修政····<br/>修政····<br/>修政····<br/>修政····<br/>修政····<br/>修政····<br/>修政····<br/>修政····<br/>修政····<br/>修政····<br/>修政····<br/>修政····<br/>修政····<br/>修政····<br/>修政····<br/>》<br/>·<br/>·<br/>·<br/>·<br/>·<br/>·<br/>·<br/>·</td><td>記錄…           記錄…           記錄…           記錄…           記錄…           記錄…           記錄…           記錄…           記錄…           記錄…           記錄…           記錄…           記錄…</td><td>事件…         事件…         事件…         事件…         事件…         事件…         事件…         事件…         事件…         事件…         事件…         事件…         事件…         事件…         事件…         事件…         事件…         事件…</td><td>輕表…       輕表…       輕表…       輕表…       輕表…       輕表…       輕表…       輕表…       輕表…       輕表…       輕表…       輕表…       輕表…       輕表…       輕表…       輕表…       輕表…</td><td>報表…         報表…         報表…         報表…         報表…</td></li></ul>                                                                                                    | 停用<br>停用<br>停用<br>停用<br>停用<br>停用<br>停用<br>停用                                                                                                    |                                                                                 | 修政····<br>修政····<br>修政····<br>修政····<br>修政····<br>修政····<br>修政····<br>修政····<br>修政····<br>修政····<br>修政····<br>修政····<br>修政····<br>修政····<br>修政····<br>修政····<br>修政····<br>修政····<br>修政····<br>修政····<br>修政····<br>修政····<br>》<br>·<br>·<br>·<br>·<br>·<br>·<br>·<br>·                                                                                                    | 記錄…           記錄…           記錄…           記錄…           記錄…           記錄…           記錄…           記錄…           記錄…           記錄…           記錄…           記錄…           記錄…                                                         | 事件…         事件…         事件…         事件…         事件…         事件…         事件…         事件…         事件…         事件…         事件…         事件…         事件…         事件…         事件…         事件…         事件…         事件…                                                 | 輕表…       輕表…       輕表…       輕表…       輕表…       輕表…       輕表…       輕表…       輕表…       輕表…       輕表…       輕表…       輕表…       輕表…       輕表…       輕表…       輕表…                                 | 報表…         報表…         報表…         報表…         報表…             |
| 使用者狀態:                         | 理用者<br>密碼<br>可用時<br>有效期<br>概號<br>網路服<br>新                                                                       | 大態<br>数<br>数<br>型<br>多<br>方案          | 暗く             | >                                      |           | 新增單一使用<br>移動使用<br>遵取全部使<br>中 d2532<br>中 d2532<br>中 d254<br>中 d2532<br>中 d254<br>中 d254<br>+ d254<br>+ d25                                                                                                    | 7<br>用者…<br>用者…<br>日本<br>第<br>91<br>50001<br>50002<br>50003<br>50004<br>50005<br>50006<br>50007<br>50008                     | 可用時数           可用時数           無限限制           無限限制           無限限制           無限限制           無限限制           無限限制           無限限制           無限限制           無限限制  | ホス、<br>新聞群組使用者…<br>修改使用者…<br>取消全部選取                                 | a253291                                                                                                    | <ul> <li>法の</li> <li>書書</li> <li>二</li> <li>二<td>停用         6           停用         6           停用         6           停用         6           停用         6           停用         6           停用         6           停用         6           停用         6           停用         6</td><td></td><td>修政····<br/>修政····<br/>修改····<br/>修政····<br/>修政····<br/>修政····<br/>修政····<br/>修政····<br/>修政····<br/>修政····<br/>修政····<br/>修政····<br/>修政····<br/>修政····<br/>修政····<br/>修政····<br/>修政····<br/>修政····<br/>修政····<br/>修政····<br/>修政····<br/>修政····<br/>修改····<br/>修政····<br/>修政····<br/>修政····<br/>修政····<br/>修政····<br/>修政····<br/>修政····<br/>修政····<br/>修政····<br/>修政····<br/>修政····<br/>修政····<br/>修政····<br/>修政····<br/>修政····<br/>修政····<br/>修政····<br/>修政····<br/>修政····<br/>修成····<br/>修成····<br/>修成····<br/>修成····<br/>修成····<br/>修成····<br/>修成····<br/>修成····<br/>修成····<br/>修动····<br/>修动····<br/>修动····<br/>修动····<br/>修动····<br/>修动····<br/>修动····<br/>修动····<br/>修动····<br/>修动····<br/>修动····<br/>修动····<br/>修动····<br/>修动····<br/>修动····<br/>修动····<br/>修动····<br/>修动····<br/>修动····<br/>修动·····<br/>修动·····<br/>修动·····<br/>修动·····<br/>修动·····<br/>修动·····<br/>修动·····<br/>修动·····<br/>修动········</td><td>記錄           記錄           記錄           記錄           記錄           記錄           記錄           記錄           記錄           記錄           記錄</td><td>事件…         事件…         事件…         事件…         事件…         事件…         事件…         事件…         事件…         事件…         事件…         事件…         事件…         事件…         事件…         事件…         事件…         事件…         事件…</td><td><ul> <li>報表…</li> <li>報表…</li> <li>報表…</li> <li>報表…</li> <li>報表…</li> <li>報表…</li> <li>報表…</li> <li>報表…</li> <li>報表…</li> <li>報表…</li> <li>報表…</li> <li>報表…</li> <li>報表…</li> </ul></td><td>報表…         報表…         報表…         報表…         報表…</td></li></ul> | 停用         6           停用         6           停用         6           停用         6           停用         6           停用         6           停用         6           停用         6           停用         6           停用         6 |                                                                                 | 修政····<br>修政····<br>修改····<br>修政····<br>修政····<br>修政····<br>修政····<br>修政····<br>修政····<br>修政····<br>修政····<br>修政····<br>修政····<br>修政····<br>修政····<br>修政····<br>修政····<br>修政····<br>修政····<br>修政····<br>修政····<br>修政····<br>修改····<br>修政····<br>修政····<br>修政····<br>修政····<br>修政····<br>修政····<br>修政····<br>修政····<br>修政····<br>修政····<br>修政····<br>修政····<br>修政····<br>修政····<br>修政····<br>修政····<br>修政····<br>修政····<br>修政····<br>修成····<br>修成····<br>修成····<br>修成····<br>修成····<br>修成····<br>修成····<br>修成····<br>修成····<br>修动····<br>修动····<br>修动····<br>修动····<br>修动····<br>修动····<br>修动····<br>修动····<br>修动····<br>修动····<br>修动····<br>修动····<br>修动····<br>修动····<br>修动····<br>修动····<br>修动····<br>修动····<br>修动····<br>修动·····<br>修动·····<br>修动·····<br>修动·····<br>修动·····<br>修动·····<br>修动·····<br>修动·····<br>修动········ | 記錄           記錄           記錄           記錄           記錄           記錄           記錄           記錄           記錄           記錄           記錄                                                                                                | 事件…         事件…         事件…         事件…         事件…         事件…         事件…         事件…         事件…         事件…         事件…         事件…         事件…         事件…         事件…         事件…         事件…         事件…         事件…                                     | <ul> <li>報表…</li> <li>報表…</li> <li>報表…</li> <li>報表…</li> <li>報表…</li> <li>報表…</li> <li>報表…</li> <li>報表…</li> <li>報表…</li> <li>報表…</li> <li>報表…</li> <li>報表…</li> <li>報表…</li> </ul>                 | 報表…         報表…         報表…         報表…         報表…             |
| 使用者狀態: 確定                      | 使用者<br>密碼<br>可用時費<br>有效期四<br>帳號類型<br>網路服務                                                                       | 大態<br>数<br>数<br>数<br>型<br>多<br>方<br>案 | 「「「「」」         | >                                      |           | 新增單一使用<br>移動使用非<br>遵取全部使<br>中 d25324<br>中 d25324<br><b>h</b> d25324<br><b>h</b> d25324<br><b>h</b> d254 <b>h</b> d254 <b>h</b>                                                                                                    | ・・<br>・・<br>・・                                                                                                    | <b>可用時数</b><br><b>可用時数</b><br>無限限制<br>無限限限制<br>無限限限制<br>無限限限制<br>無限限限制<br>無限限制<br>無限限制<br>無限限制<br>無限限制                                                      | ホス、<br>新聞群組使用者…<br>極改使用者…<br>取消全部選取                                 | a253291      種出使用      列印使      行理員      Admin      a253291      a253291 | <ul> <li>法法</li> <li>計者…</li> <li>光度</li> <li>離線</li> <li>離線</li> <li>離線</li> <li>離線</li> <li>離線</li> <li>離線</li> <li>離線</li> <li>離線</li> <li>離線</li> <li>離線</li> <li>離線</li> <li>離線</li> <li>離線</li> <li>離線</li> <li>離線</li> <li>離線</li> <li>離線</li> <li>離線</li> <li>離線</li> </ul>                                                                                                    | 停用<br>停用<br>停用<br>停用<br>停用<br>停用<br>停用<br>停用<br>停用<br>停用<br>停用                                                                                                    |                                                                                 | 修政····<br>修政····<br>修政····<br>修政····<br>修政····<br>修政····<br>修政····<br>修政····<br>修政····<br>修政····<br>修政····<br>修政····<br>修政····<br>修政····<br>修政····<br>修政····<br>修政····<br>修政····<br>修政····<br>修政····<br>修政····<br>》<br>·<br>·<br>·<br>·<br>·<br>·<br>·<br>·<br>·<br>·<br>·<br>·<br>·<br>·<br>·                                                                                                    | 記錄…           記錄…           記錄…           記錄…           記錄…           記錄…           記錄…           記錄…           記錄…           記錄…           記錄…           記錄…           記錄…           記錄…           記錄…           記錄…               | 事件…           事件…           事件…           事件…           事件…           事件…           事件…           事件…           事件…           事件…           事件…           事件…           事件…           事件…           事件…           事件…           事件…           事件…           事件… | <ul> <li>報表…</li> <li>報表…</li> <li>報表…</li> <li>報表…</li> <li>報表…</li> <li>報表…</li> <li>報表…</li> <li>報表…</li> <li>報表…</li> <li>報表…</li> <li>報表…</li> <li>報表…</li> <li>報表…</li> <li>報表…</li> </ul>    | 報表…         報表…         報表…         報表…         第表…             |
| 使用者狀態: 確定                      | 使用 名<br>密碼<br>可用時期<br>有效類類<br>網路服務                                                                              | 大態<br>数<br>段<br>22<br>多方案             | 「管へ」           | >                                      |           | 新煙單一使用<br>移動使用非<br>選取全部使<br>4 d25324<br>4 guestifes<br>4 guestifes<br>4 guestifes<br>4 guestifes<br>4 guestifes<br>4 guestifes<br>4 guestifes<br>4 guestifes<br>4 guestifes<br>4 guestifes<br>4 guestifes<br>4 guestifes<br>4 guestifes                                                                                                    | 中者…<br>着…<br>着…<br>第者…<br>第4<br>91<br>50001<br>50002<br>50003<br>50004<br>50005<br>50006<br>50007<br>50008<br>50008<br>50009 | <b>可用時数</b><br><b>可用時数</b><br>無限限限制<br>無限限限制<br>無限限限制<br>無限限限制<br>無限限限制<br>無限限制<br>無限限制<br>無限限制<br>無限限制<br>無限限制<br>無限限制<br>無限限制<br>無限限制<br>無限限制<br>無限限<br>素 | ホス、<br>新聞群組使用者…<br>修改使用者…<br>取消全部選取                                 |                                                                                                    | <ul> <li>法事業</li> <li>書書単、</li> <li>書書単、</li> <li>離線</li> <li>離線</li> <li>離線</li> <li>離線</li> <li>離線</li> <li>離線</li> <li>離線</li> <li>離線</li> <li>離線</li> <li>離線</li> <li>離線</li> <li>離線</li> <li>離線</li> <li>離線</li> <li>離線</li> <li>離線</li> <li>離線</li> <li>離線</li> <li>離線</li> <li>(支重) 重数</li> </ul>                                                                                                    | 停用<br>停用<br>停用<br>停用<br>停用<br>停用<br>停用<br>停用<br>停用<br>下<br>停用<br>下<br>停用<br>下                                                                                                    |                                                                                 | 修改····<br>修改····<br>修改····<br>修改····<br>修改····<br>修改····<br>修改····<br>修改····<br>修改····<br>修改····<br>修改····<br>修改····<br>修改····<br>修改····<br>修改····<br>修改····                                                                                                    | 記錄…           記錄…           記錄…           記錄…           記錄…           記錄…           記錄…           記錄…           記錄…           記錄…           記錄…           記錄…           記錄…           記錄…           記錄…           記錄…           記錄… | 事件…           事件…           事件…           事件…           事件…           事件…           事件…           事件…           事件…           事件…           事件…           事件…           事件…           事件…           事件…           事件…           事件…           事件…           事件… | 報表…         報表…         報表…         報表…         報表…         報表…         報表…         報表…         報表…         報表…         報表…         報表…         報表…         報表…         報表…         報表…         報表… | 報表…         報表…         報表…         報表…         225             |

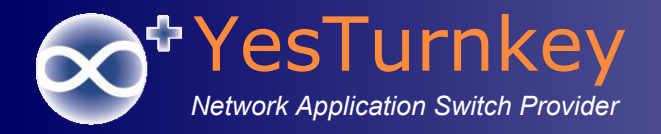

# <u>無線使用者管理-</u> <u>MAC帳號管理</u>

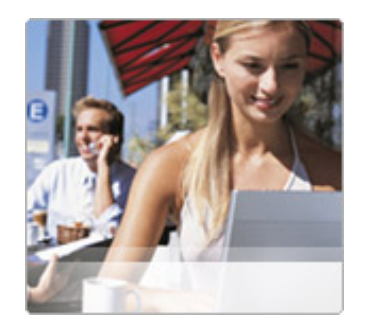

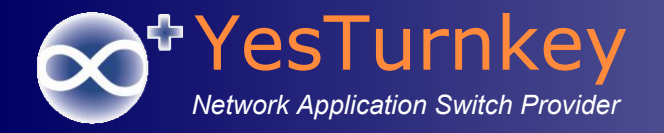

## MAC帳號管理界面

| Wire Wire es Netw                       |              | tions Center  |           |             |           |                |                 |       |       |       |        |                       |            | Ver. 2.6.<br>合首 |
|-----------------------------------------|--------------|---------------|-----------|-------------|-----------|----------------|-----------------|-------|-------|-------|--------|-----------------------|------------|-----------------|
| 🗄 🛛 💹 開始 🖻                              | 💐 使用者編       | 魯管 📔 💷 系統狀態   | 🚊 個人資料    | 🧾 控制台   💋   | 登出        |                |                 |       |       |       |        |                       |            |                 |
| <u>匯入</u> 匯出 ▲<br>使用者總管                 | 組織與          | 使用者管理         |           |             |           |                |                 |       |       |       |        |                       |            |                 |
| ✓ 新北市教育局 > 0 測試學校                       | 組織: \[新      | 北市教育局] (WiN   | IOC)      |             |           |                |                 |       |       |       |        |                       |            |                 |
| Guest<br>MAC_RADIUS                     | >> 組織編       | 輯 ▶ 工具 ▶      |           | ≫ 使用者檔案     | ▶ 編輯 ▶ 角色 | •              |                 |       |       |       |        |                       |            |                 |
| Register                                | 依帳號或如        | 姓名搜尋使用者:[     |           | 搜尋          | 進階搜尋      |                |                 |       |       |       |        |                       |            |                 |
| VesTurnkey                              | □包含子         | 組織            |           |             |           |                |                 |       |       |       |        |                       |            |                 |
| ➡ 九份國小                                  |              |               |           |             |           |                |                 |       |       |       |        |                       |            |                 |
|                                         | 全選           | <u>帳號</u>     | <u>姓名</u> | <u>可用時數</u> | 有效期限      | <u>管理員</u>     | <u>狀態</u>       |       |       |       |        |                       |            |                 |
|                                         | 🗆 🕀 🚺        | 000ce744054a  | 莊英貴       | 無限制         | 永久        | TopOrgAdmin    | 離線              | 停用    | 刪除    | 修改    | 紀錄     | 事件                    | 報表         |                 |
|                                         | 🗌 🗉 😶        | 0012f0213f9b  | Brain     | 無限制         | 永久        | TopOrgAdmin    | 離線              | 停用    | 刪除    | 修改    | 紀錄     | 事件                    | 報表         |                 |
| □ 八里國中                                  | 🗆 🗉 😣        | 0012f077487b  | 福哥        | 無限制         | 永久        | TopOrgAdmin    | 離線              | 停用    | 刪除    | 修改    | 紀錄     | 事件                    | 報表         |                 |
| ── 十分國小                                 | □ <b>⊕</b> 🕛 | 0017c4bd37be  | acer888   | 無限制         | 永久        | TopOrgAdmin    | 離線              | 停用    | 刪除    | 修改    | 紀錄     | 事件                    | 報表         |                 |
| ➡ 三民高中                                  |              | 0017c4bd4737  | 林璟豐       | 無限制         | 永久        | TopOrgAdmin    | 離線              | 停用    | 刪除    | 修改    | 紀錄     | 事件                    | 報表         |                 |
| 三光國小                                    |              | 0017c4bd4ab1  | 教研筆雪      | 毎限制         | 永久        | TopOrgAdmin    | <u> 京</u> 社 / 息 | 停田    | 副除    | 修改    | 纪鎢     | 事件                    | 報表         |                 |
| 三多國小                                    |              | 0017c4bd73e9  | 教綱筆雲930   | 無限制         | シク        |                | 南北北京            | 信田    | 副除    | 修改    | *2*5   | 重化                    | 報表         |                 |
| 二 一 一 多 國 中                             |              | 00105boo23o0  | 如何年間055   | 無限制         | シク        | TopOrgAdmin    | 両正が水            | (注7)] |       | 修动    | 40.45  | 事件                    | *2 本       |                 |
| 三和國中                                    |              | 00105bcc2063  | free free | 無限制         | 小八<br>3.4 | TopOrgAdmin    | 向此 尔水           | 13773 | THE A | 19-62 | #U\$98 | <b>学</b> [T<br>(本)(4) | ≠(X <2×··· |                 |
| 三艺國小                                    |              | 001950662511  | ISES      | 無限制         | 7.5.4     | TopOrgAdmin    | 青田 秋水           | 伊用    | 副际    | 1602  | 和録     | 争1+                   | 取表         |                 |
| ➡ 三芝國中                                  |              | 001900321600  | 無線網下0     | 無限制         | 永久        | TopOrgAdmin    | 離線              | 停用    | 制味    | 修议    | 紀錄     | 爭仟                    | 戦表         |                 |
| ➡ 三重高中                                  |              | 0019cb321e01  | 無線網卡2     | 無限制         | 永久        | TopOrgAdmin    | 離線              | 停用    | 刪除    | 修改    | 紀錄     | 争件                    | 報表         |                 |
| 三重商工                                    | □ 	 0        | 0019cb321e02  | 無線網卡1     | 無限制         | 永久        | TopOrgAdmin    | 離線              | 停用    | 刪除    | 修改    | 紀錄     | 事件                    | 報表         |                 |
| 二里國小                                    | 🗌 🕀 😣        | 0019cb321e03  | 無線網卡3     | 無限制         | 永久        | TopOrgAdmin    | 離線              | 停用    | 刪除    | 修改    | 紀錄     | 事件                    | 報表         |                 |
| 二、一、一、二、二、二、二、二、二、二、二、二、二、二、二、二、二、二、二、二 | 🗌 🕀 🕛        | 0019cb321e04  | 無線網卡4     | 無限制         | 永久        | TopOrgAdmin    | 離線              | 停用    | 刪除    | 修改    | 紀錄     | 事件                    | 報表         |                 |
| ■ _ 叭凾 -                                | 🗆 🗉 🕛        | 0019cb321e10  | 四甲網卡      | 無限制         | 永久        | TopOrgAdmin    | 離線              | 停用    | 刪除    | 修改    | 紀錄     | 事件                    | 報表         |                 |
| ➡ 土城國小                                  | 🗆 🗉 🕛        | 0019cb321e13  | 圖書室網卡     | 無限制         | 永久        | TopOrgAdmin    | 離線              | 停用    | 刪除    | 修改    | 紀錄     | 事件                    | 報表         |                 |
| ➡ 土城國中                                  | 🗌 🕀 🕛        | 0019cb321e19  | 輔導室2      | 無限制         | 永久        | TopOrgAdmin    | 離線              | 停用    | 刪除    | 修改    | 紀錄     | 事件                    | 報表         |                 |
| 一 大同國小                                  | □ <b>⊕</b>   | 0019cb321e1a  | 三甲網卡      | 無限制         | 永久        | TopOrgAdmin    | 離線              | 停用    | 刪除    | 修改    | 紀錄     | 事件                    | 報表         |                 |
| 大成國小                                    |              | 0019cb321e1b  |           | 無限制         | 永久        | TopOraAdmin    | 離線              | 停用    | 删除    | 修改    | 纪錄     | 事件                    | 報表         |                 |
| ▲ 大坪國小                                  |              | 004-1-8-4000- | TIU 13    |             |           | TracOra Adamin |                 |       |       |       |        | == (0                 |            |                 |

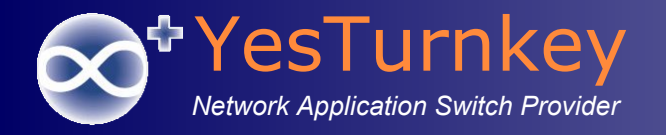

# 新增MAC帳號(1)

### ■ 編輯→新增單一使用者

| 組織與      | 使用者管理         |             |           |                           |     |
|----------|---------------|-------------|-----------|---------------------------|-----|
| 組織: \[To | pRoot]/[文德國小] | (OU_I5w4U7) |           |                           |     |
| 》組織編     | 輯 ▶ 工具 ▶      |             | ≫ 使用者檔案 → | 編輯 > 角色                   |     |
| 依帳號或如    | 性名搜尋使用者:[     |             |           | 新增单一使用者…<br>新增群組使用者…      |     |
| □包含子(    | 組織            |             |           | 修改使用者…<br>移動使用者…<br>刪除使用者 |     |
| 全選       | 帳號            | 姓名          | 可用時數      | 選取全部使用者                   | 理   |
| 🗖 🗄 🌖    | 0022fb71e162  | 傅珍衡         | 無限制       | 取消全部選取                    | 539 |

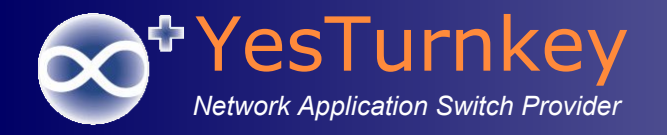

新增MAC帳號(2)

■ 輸入帳號密碼姓名, 類型選擇『MAC』, 按下『確認』新增MAC帳號。

| 帳號:        | 0022fb71e162                                                                                         |
|------------|----------------------------------------------------------------------------------------------------|
| 密碼:        | ••••                                                                                                 |
| 姓名:        | 傳珍衡                                                                                                  |
| 狀態:        | ● 啟用 ○ 停用                                                                                            |
| 可用時數:      | ◎ 無限制                                                                                                |
|            | <ul> <li>○ 10小時 ○ 20小時 ○ 30小時 ○ 40小時 ○ 50小時</li> <li>○ ○ ○ ○ ○ ○ ○ ○ ○ ○ ○ ○ ○ ○ ○ ○ ○ ○ ○</li></ul> |
| 有效期限:      | ● 無限制                                                                                                |
|            | ○ 當天 ○ 1天後 ○ 1週後 ○ 1個月後                                                                              |
|            | ○   天後 ○   週後 ○   個月後                                                                                |
|            | ○ 到   年   月   日 (00:00)                                                                              |
| 類型:        | MAC                                                                                                  |
| 電子郵件:      |                                                                                                    |
| 電話號碼:      |                                                                                                    |
| 備註:        |                                                                                                    |
| 頻寬(下載/上傳): | 無限制 ▼ 無限制 ▼                                                                                          |

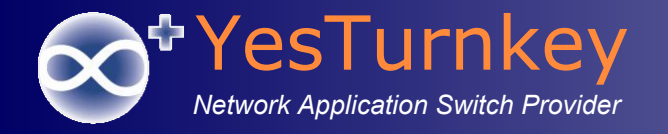

匯入MAC帳號(1)

### ● 使用者檔案→匯出使用者清單

| 組織與使用者管理              |                     |
|-----------------------|---------------------|
| 組織: \[新北市教育局] (WiNOC) |                     |
| ≫ 組織編輯 ▶ 工具 ▶         | ⑧ 使用者檔案 ▶ 編輯 ▶ 角色 ▶ |
|                       | 匯出使用者清單             |
| 依帳號或姓名搜尋使用者:          | 匯入使用者清單             |
| □包含子組織                | 列印使用者               |

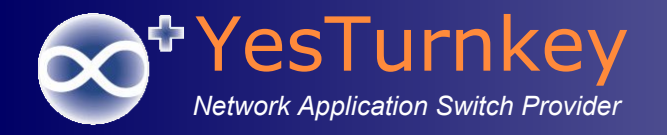

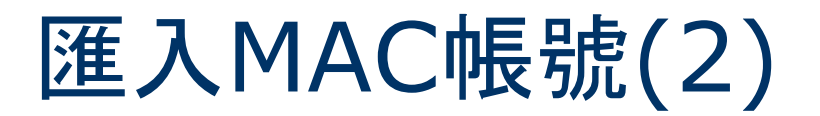

用excel匯入資料方式編輯匯出的CSV檔,注意密碼欄位要用改用 文字顯示

| 請在此畫面選擇欲修                                                | 3 之 3<br>使用的欄位,並                                                          | 設定其資料                                               | 4格式。                                 |                                 |                                       |                                                         | ? x                                                                   |
|----------------------------------------------------------|---------------------------------------------------------------------------|-----------------------------------------------------|--------------------------------------|---------------------------------|---------------------------------------|---------------------------------------------------------|-----------------------------------------------------------------------|
| 欄位的資料格式                                                  |                                                                           |                                                     |                                      |                                 |                                       |                                                         |                                                                       |
| ○ 一般(G)                                                  |                                                                           | ር ሰሌ ነ                                              | - 安水河市村一台。                           |                                 |                                       |                                                         | http://                                                               |
| ◎ 文字(1)                                                  |                                                                           | 「一版」<br>式・其餅                                        | 資料恰為                                 | 曾使得數101<br>傳成文字格:               | 发 <del>瞬</del> 成數子<br>式。              | - 恰天、,口书们直像                                             | 文輯成日期情俗                                                               |
| ◎ 日期(D): YM                                              | D 💌                                                                       |                                                     |                                      |                                 | 進階(A)                                 | ]                                                       |                                                                       |
| ◎ 不匯入此欄①                                                 |                                                                           |                                                     |                                      |                                 |                                       |                                                         |                                                                       |
|                                                          |                                                                           |                                                     |                                      |                                 |                                       |                                                         |                                                                       |
|                                                          |                                                                           |                                                     |                                      |                                 |                                       |                                                         |                                                                       |
| 蒋輝公開始田のい                                                 |                                                                           |                                                     |                                      |                                 |                                       |                                                         |                                                                       |
|                                                          |                                                                           |                                                     |                                      |                                 |                                       |                                                         |                                                                       |
| 1969B227 Indire 201                                      |                                                                           |                                                     |                                      |                                 |                                       |                                                         |                                                                       |
| 一般                                                       | 一般                                                                        | 文字                                                  | 一般                                   | 一般                              | 一般                                    | 一般                                                      | 一般                                                                    |
| -般<br>Organization                                       | 一般<br>UserID                                                              | 文字<br>Password                                      | <del>一般</del><br>FullName            | 一般<br>UserState                 | 一般<br>UserType                        | —般<br>UsableMinutes                                     | —般<br>ExpireDate 🔺                                                    |
| 一般<br>Organization<br>\[新北市教育局]                          | 一般<br>UserID<br>000ce744054a                                              | 文字<br>Password<br>0000                              | 一般<br>FullName<br>莊英貴                | 一般<br>UserState<br>O            | <del>一般</del><br>UserType<br>16       | 一般<br>UsableMinutes<br>-6000000                         | - 般<br>ExpireDate                                                     |
| 一般<br>Organization<br>\[新北市教育局]<br>\[新北市教育局]             | <del>一般</del><br>UserID<br>000ce744054a<br>0012f0213f9b                   | 文字<br>Password<br>0000<br>0000                      | 一般<br>FullName<br>莊英貴<br>Brain       | <del>一般</del><br>UserState<br>O | <del>一般</del><br>UserType<br>16<br>16 | - 般<br>UsableMinutes<br>-6000000<br>-6000000            | <u>般</u><br>ExpireDate<br>1/1/3000 12<br>1/1/3000 12                  |
| <u>般</u><br>Organization<br>、[新北市教育局]<br>、[新北市教育局]       | <u>最</u><br>UserID<br>000ce744054a<br>0012f0213f9b<br>0012f077487b        | <mark>文字</mark><br>Password<br>0000<br>0000<br>0000 | 一般<br>FullName<br>莊英貴<br>Brain<br>福哥 | 一般な<br>UserState<br>O<br>O<br>O | 一般<br>UserType<br>16<br>16<br>16      | #没<br>UsableMinutes<br>-6000000<br>-6000000<br>-6000000 | <u>般</u><br>ExpireDate<br>1/1/3000 12<br>1/1/3000 12<br>1/1/3000 12 〒 |
| 一般<br>Organization<br>\[新北市教育局]<br>\[新北市教育局]             | <u>最</u><br>UserID<br>000ce744054a<br>0012f0213f9b<br>0012f077487b<br>''' | 文字<br>Password<br>0000<br>0000<br>0000              | 一般<br>FullName<br>莊英貴<br>Brain<br>福哥 | <del></del>                     | 一般<br>UserType<br>16<br>16<br>16      | #没<br>UsableMinutes<br>-6000000<br>-6000000<br>-6000000 | ●般<br>ExpireDate<br>1/1/3000 12<br>1/1/3000 12<br>1/1/3000 12         |
| 般<br>Organization<br>\[新北市教育局]<br>\[新北市教育局]<br>\[新北市教育局] | <u>最</u><br>UserID<br>000ce744054a<br>0012f0213f9b<br>0012f077487b<br>111 | 文字<br>Password<br>0000<br>0000<br>0000              | 一般<br>FullName<br>莊英貴<br>Brain<br>福哥 | 一般<br>UserState<br>O<br>O<br>O  | 一般<br>UserType<br>16<br>16<br>16      | #没<br>UsableMinutes<br>-6000000<br>-6000000<br>-6000000 | 最近<br>ExpireDate<br>1/1/3000 12<br>1/1/3000 12<br>・<br>ト              |

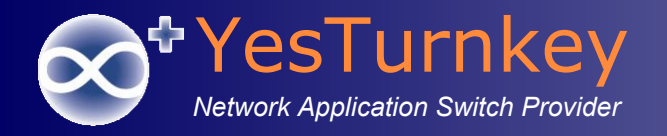

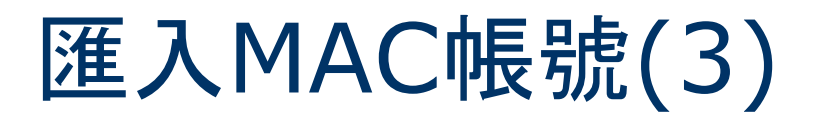

- 編輯匯出的CSV檔,相關欄位說明如下
  - Organization:\[TopOrg]\[MAC]
  - UserID:MAC帳號
  - Password:0000
  - UserStatus:0
  - UserType:16
  - UsableMinutes:-6000000
  - ExpireDate: 1/1/3000 12:00:00 AM
  - MaxBwDownKbps:0
  - MaxBwUpKbps:0
  - Gender:0

| 4 | A            | В            | С        | D        | E         | F        | G             | Н                    |
|---|--------------|--------------|----------|----------|-----------|----------|---------------|----------------------|
| 1 | Organization | UserID       | Password | FullName | UserState | UserType | UsableMinutes | ExpireDate           |
| 2 | \[新北市教育局]    | 000ce744054a | 0000     | 莊英貴      | 0         | 16       | -6000000      | 1/1/3000 12:00:00 AM |
| 3 | \[新北市教育局]    | 0012f0213f9b | 0000     | Brain    | 0         | 16       | -6000000      | 1/1/3000 12:00:00 AM |
| 4 | \[新北市教育局]    | 0012f077487b | 0000     | 福哥       | 0         | 16       | -6000000      | 1/1/3000 12:00:00 AM |
| 5 | \[新北市教育局]    | 0017c4bd37be | 0000     | acer888  | 0         | 16       | -6000000      | 1/1/3000 12:00:00 AM |

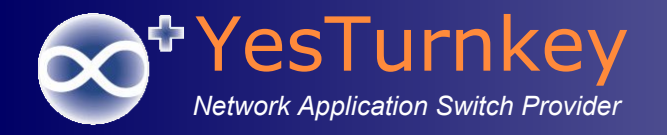

匯入MAC帳號(4)

### ■ 使用者檔案→匯入使用者清單

| 組織與使用者管理              |                     |
|-----------------------|---------------------|
| 組織: \[新北市教育局] (WiNOC) |                     |
| ≫ 組織編輯 ▶ 工具 ▶         | ≫ 使用者檔案 ▶ 編輯 ▶ 角色 ▶ |
| 依帳號或姓名搜尋使用者:          |                     |
| □包含子組織                | 列印使用者               |

| 使用者清單.cvs檔案: | D:\WiNOCTechSupport\admin_OrgTree. | 瀏覽 |
|--------------|------------------------------------|----|
| 執行方式:        | ● 前景執行 ○ 背景執行                      |    |

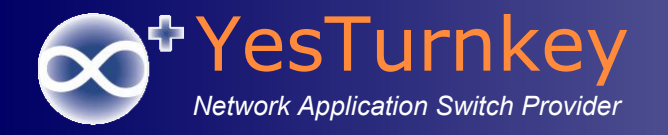

匯入MAC帳號(5)

■ 因透過匯入MAC帳號方式,需要重新啟用一次MAC帳號
 ■ 進階搜尋→帳號類型MACT編輯→選取全部使用者

| 組織: \[新 | 北市教育局] (WiNC  | )C)       |             |                           |             |          |
|---------|---------------|-----------|-------------|---------------------------|-------------|----------|
| ≫ 組織編!  | 輯 ▶ 工具 ▶      |           | ≫ 使用者檔案 ▶   | 編輯 ▶ 角色                   | j <b>→</b>  |          |
| 進階使用    | 者搜尋:  搜尋      | 簡易搜尋      | ]           | 新增單一使用<br>新增群組使用          | 者<br> 者     |          |
| □包含子    | 組織            |           |             | 修改使用者                     |             |          |
|         |               | _         |             | 移動使用有                     |             |          |
| × 💉 🕴   | 帳號類型 MAC      |           |             | <b>制陈使用有</b><br>课版会刘佶用    | +           |          |
| 且く異     | 顧示所有使用者 ✔ 是 ✔ |           |             | 選取王部使用<br>取兴 <u>入</u> 如调取 |             |          |
| 新増      |               | 1         |             | 以/月土司)选取                  |             |          |
|         |               |           |             |                           |             |          |
| 全選      | <u>帳號</u>     | <u>姓名</u> | <u>可用時數</u> | 有效期限                      | <u>管理員</u>  | <u>狀</u> |
| 🗆 🗉 🌖   | 000ce744054a  | 莊英貴       | 無限制         | 永久                        | TopOrgAdmin | 離        |
| 🗌 🕀 🌖   | 0012f0213f9b  | Brain     | 無限制         | 永久                        | TopOrgAdmin | 離        |
| 🗆 🗉 🌖   | 0012f077487b  | 福哥        | 無限制         | 永久                        | TopOrgAdmin | 離        |
| 🗆 🗉 🕛   | 0017c4bd37be  | acer888   | 無限制         | 永久                        | TopOrgAdmin | 離        |
| 🗆 🗉 🌖   | 0017c4bd4737  | 林璟豐       | 無限制         | 永久                        | TopOrgAdmin | 離        |
| 🗆 🗉 🌖   | 0017c4bd4ab1  | 教研筆電      | 無限制         | 永久                        | TopOrgAdmin | 離        |

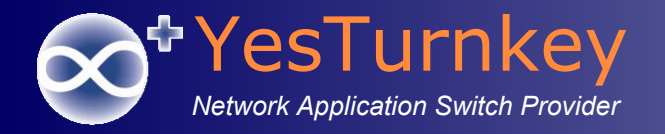

# 匯入MAC帳號(5)

#### ■ 編輯→修改使用者

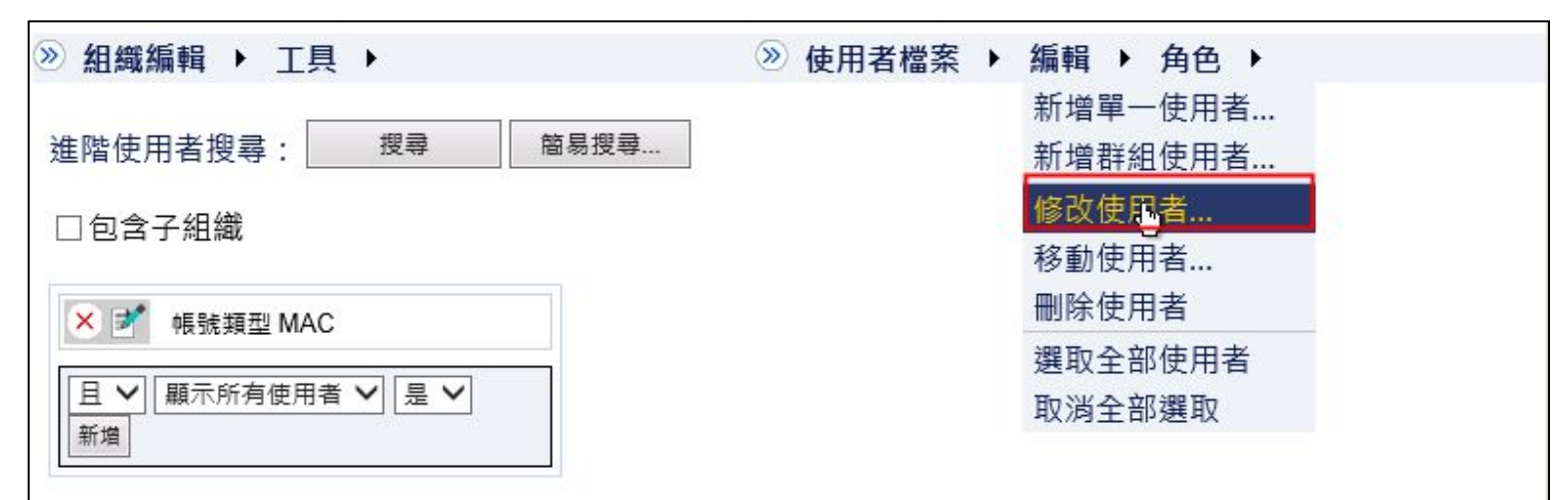

| 全選           | <u>帳號</u>    | <u>姓名</u> | <u>可用時數</u> | 有效期限 | <u>管理員</u>  | <u>狀</u> |
|--------------|--------------|-----------|-------------|------|-------------|----------|
| 🗹 🗉 🚺        | 000ce744054a | 莊英貴       | 無限制         | 永久   | TopOrgAdmin | 離        |
| 🗹 🗉 🕛        | 0012f0213f9b | Brain     | 無限制         | 永久   | TopOrgAdmin | 離        |
| <b>₽ • •</b> | 0012f077487b | 福哥        | 無限制         | 永久   | TopOrgAdmin | 離        |
| 🗹 🗉 🕛        | 0017c4bd37be | acer888   | 無限制         | 永久   | TopOrgAdmin | 離        |
| 🗹 🗉 🕛        | 0017c4bd4737 | 林璟豐       | 無限制         | 永久   | TopOrgAdmin | 離        |
| 🗹 🗉 🕛        | 0017c4bd4ab1 | 教研筆電      | 無限制         | 永久   | TopOrgAdmin | 離        |

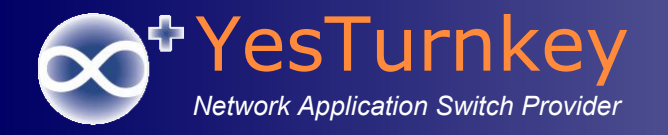

匯入MAC帳號(6)

■ 修改使用者狀態為啟用,按下『確定』。

| 修改群組          | 使用者設定           |              |
|---------------|-----------------|--------------|
| 修改:<br>使用者狀態: | 使用者狀態 ¥<br>啟用 ¥ | (選擇了337個使用者) |
| 確定            | 回到使用者總管         |              |

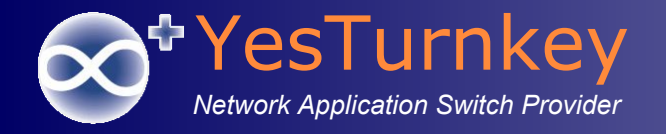

# MAC帳號內容修改(1)

### 在MAC帳號按下『修改』

| 組織與使              | 用者管理         |             |             |             |            |           |       |      |     |     |     |
|-------------------|--------------|-------------|-------------|-------------|------------|-----------|-------|------|-----|-----|-----|
| 組織: \[TopR        | Root]][文德國小] | (OU_I5w4U7) |             |             |            |           |       |      |     |     |     |
| ≥ 組織編輯            | ▶ 工具 ▶       |             | ≥ 使用者檔案     | < ▶ 編輯 ▶ 角色 |            |           |       |      |     |     |     |
| 依帳號或姓名<br>□ 包含子組緣 | ∄搜尋使用者: □    |             | 搜尋          | 進階搜尋…       |            |           |       |      |     |     |     |
|                   | • •          |             |             |             |            |           |       |      |     |     |     |
| 全選                | 帳號           | <u>姓名</u>   | <u>可用時數</u> | 有效期限        | <u>管理員</u> | <u>狀態</u> |       | 1000 |     |     |     |
| v 🕒 🕗 🛛 🗸         | 0022fb71e162 | 傅珍衡         | 無限制         | 永久          | a253971    | 離線        | 停用 刪除 | 修改…  | 紀錄… | 事件… | 報表… |
|                   |              |             |             | 總個調         | 韵: 1       |           |       | 10   |     |     |     |

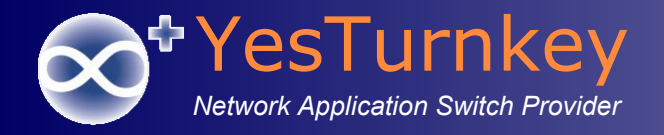

# MAC帳號內容修改(2)

### ■ 修改MAC帳號屬性

| 修改使用者設定         |                                                                                                    |
|-----------------|----------------------------------------------------------------------------------------------------|
| 帳號:             | 0022fb71e162                                                                                                    |
| 密碼:             | □ 更改登入密碼<br>(目前密碼:                                                                                                    |
| 可用時數:           | <ul> <li>● 無限制</li> <li>重設為 ○ 10小時 ○ 20小時 ○ 30小時 ○ 40小時 ○ 50小時 ○ </li> <li>□ 時 □ 分 □ 秒</li> </ul>                             |
| 有效期限:           | <ul> <li>● 無限制</li> <li>重設為 ○ 1天後 ○ 1週後 ○ 1個月後</li> <li>重設為 ○ → 天後 ○ → 週後 ○ → 個月後</li> <li>至 ○ → 年 → 月 → 日 (00:00)</li> </ul> |
| 類型:             | MAC                                                                                                    |
| 姓名:             | 博珍衡                                                                                                    |
| 電子郵件:           |                                                                                                    |
| 電話號碼:           |                                                                                                    |
| 身分證/護照號碼:       |                                                                                                    |
| 備註:             |                                                                                                    |
| 頻寬(下載/上傳):      | 無限制 🗾 無限制                                                                                                    |
| IP位址型態(VPN相容性): | 虛擬P位址                                                                                                    |
| 最大同時連線數:        | <ul> <li>● 根據控制台存取控制設定值</li> <li>○ □</li> </ul>                                                                               |
| 確定回到使用者         | 總管                                                                                                    |

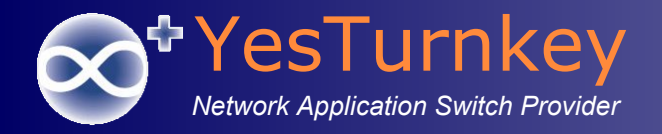

# <u>WiNOC系統功能模組-</u> 設計理念

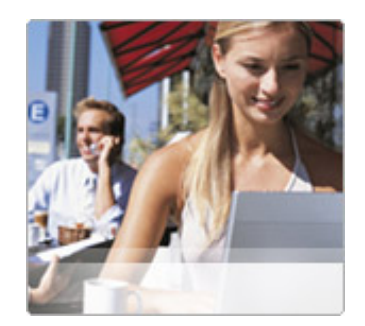

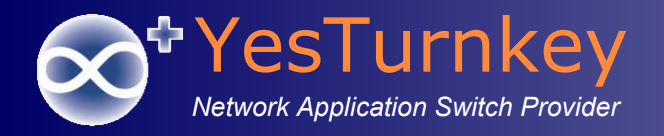

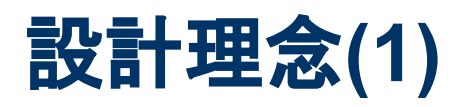

- 提供階層式組織分權管控機制
  - WiNOC的組織階層式組織分權管控設計,可以依據無線上網服務維運 單位各式的組織管理架構,無須更改程式只需透過設定就可以完全符 合需求
  - 如圖總部可管理全部帳號及設備,分部管理者登入只能管理分部之使
     用者帳號及設備

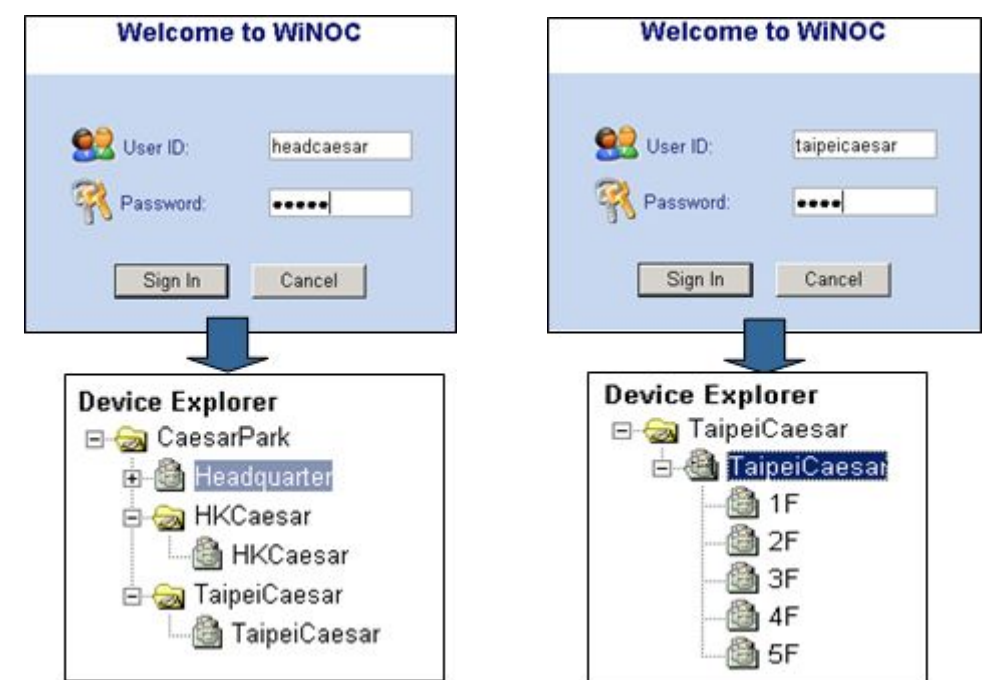

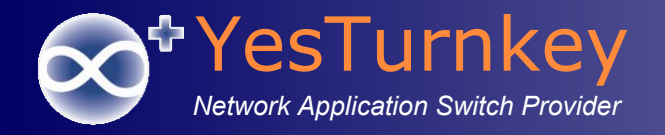

設計理念(2)

最高權限使用者,可依據需求新增階層使用者及設備管理者,並限定開放可用功能。由以下設定畫面勾選設定。(各單位之階層管理者,也可以自行依需求新增該單位子階層管理者,如圖日間部及夜間部樹狀結構)

| 使用者總管      | 組織名稱:    | 九份國小                                   |   | 設備管理員帳號:    | d253291                  |
|------------|----------|----------------------------------------|---|-------------|--------------------------|
| 🗆 🙆 新北市教育局 | 組織管理員帳號: | a253291                                |   |             |                          |
|            |          | 帳號必須是2~10個字以內的小寫英文或數字                  |   | いは、「おんちょう」  |                          |
| 🔯 Guest    | 組織管理員密碼: | •••••                                  | 5 | Q(用戶/生央面制)。 | 网班必须目5_10户的基本式敷户         |
| MAC_RADIUS |          | 密碼必須是5~10字的英文或數字                       |   |             | <b>省</b> 喻必須走3~10子的央义或数子 |
| Proxy      | 組織管理員權限: | ☑新增組織                                  |   | 設備管理員權限:    | ☑新增地點                    |
| Tatung     |          |                                        |   |             | ☑刪除地點                    |
| ☑ 九份國小     |          | 口修改組織                                  |   |             | 网络改物野                    |
| @ 二重國小     |          | □▶□□□□□□□□□□□□□□□□□□□□□□□□□□□□□□□□□□□□ |   |             |                          |
| 🙆 二重國中     |          |                                        |   |             | ☑ 慨倪地勳取衣                 |
| ◎ 二橋國小     |          | ☑新増単一使用者                               |   |             | ☑新增單一設備                  |
| 🙆 八里國小     |          |                                        |   |             | ☑新增群組設備                  |
| ◎ 八里國中     |          | ☑刪除使用者                                 |   |             | ☑刪除設備                    |
| ☑ 十分國小     |          | ☑修改與移動使用者                              |   |             | 口收升的较新机件                 |
| 🙆 三民高中     |          | ☑檢視個別使用者報表                             |   |             | ☑ 116 风兴 修 劃 設 佣         |
| ◎ 三光國小     |          | ☑ 匯入使用者清單                              |   |             | ☑檢視個別設備報表                |
| 🙆 三多國小     |          | ☑ 匯出使用者清單                              |   |             | ☑匯入設備清單                  |
| ◎ 三多國中     |          | ☑列印使用者                                 |   |             | ☑匯出設備清單                  |
| ◎ 三和國小     |          | ☑檢視使用者即時資訊                             |   |             | 口利印势供                    |
| ◎ 三和國中     |          | □僅管理MAC使用者                             |   |             |                          |
| ☑ 三芝國小     |          | □僅能新增MAC使用者                            |   |             | ☑ 檢視設備即時資訊               |
| ◎ 三芝國中     |          | ☑新增設備参觀者                               |   |             | ☑檢查設備                    |
| ◎ 三重高中     |          |                                        |   |             | ☑檢視設備列表                  |
| ◎ 三重商工     |          |                                        |   |             | ☑檢浿抛點抛圖                  |
| 🙆 三重國小     |          | ビ利垍員座官理員                               | L |             | 四1从1元45副北国               |

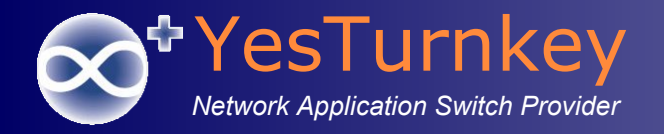

### 設計理念(3)

- 對第一線行政服務人員,提供以檔案總管為設計理念的中英文化友善管理操作 介面,對於微軟視窗Windows檔案總管操作觀念早已熟悉的非專業IT背景服務 人員,管理介面操作只要經過簡易的解說就可以上手。
  - 設計概念有如管理檔案,使用者帳號就像檔案,帳號放在單位組織的檔案夾中,群組管理。同理,無線設備也如檔案,設備放在所在地點的檔案夾中,群組管理。
  - 管理介面中,有新增、刪除、修改、移動、搜尋和查核等管理使用者帳號及無線設備之 命令,就如管理電腦檔案時一樣的概念。

| 1 📩 📩 🛃          | 💢 使用者總   | 管 📔 🧰 系統狀態 📔      | 🎐 個人資料   📝 控制台   🛽                | 2 登出               |            |          |      |        |        |       |            |      |  |
|------------------|----------|-------------------|-----------------------------------|--------------------|------------|----------|------|--------|--------|-------|------------|------|--|
| 入匯出              | <b></b>  | 使用者管理             |                                   |                    |            |          |      |        |        |       |            |      |  |
| 時用者總管            | MEL MARK | 温姆尔达用"百百 <u>姓</u> |                                   |                    |            |          |      |        |        |       |            |      |  |
| 🙆 新北市教育局         | 組織: \床   | f北市教育局NI九份國/      | (OU 5tMm9o)                       |                    |            |          |      |        |        |       |            |      |  |
| ■ 🙆 0_測試學校       |          |                   |                                   |                    |            |          |      |        |        |       |            |      |  |
|                  | ≥ 組織編    | 輯 ▶ 工具 ▶          | ≥ 使用者                             | 檔案 ▶ 編輯 ▶ 角色       | à 🕨        |          |      |        |        |       |            |      |  |
| Proxy            |          |                   |                                   | _                  |            |          |      |        |        |       |            |      |  |
| Tatung           | 依帳號或     | 姓名搜尋使用者:          | 搜尋                                | 進階搜尋               |            |          |      |        |        |       |            |      |  |
| 🙆 九份國小           |          | 7 49 444          |                                   |                    |            |          |      |        |        |       |            |      |  |
| ◎ 二重國小           | 니민금카     |                   |                                   |                    |            |          |      |        |        |       |            |      |  |
|                  |          | 15.01             |                                   | de à la una na     |            | 110.45   |      |        |        |       |            |      |  |
| ◎ _構國小           | 主選       | <u> </u>          | <u> 姓名</u> <u> </u>               | 有双期限               | <u>管理貝</u> | 肽應       |      |        |        |       |            |      |  |
| ◎ 八王國小<br>◎ 八王國市 |          | guestifes0001     | 無限制                               | 永久                 | a253291    | 停用       | 啟用   | 刪除     | 修改     | 紀錄    | 事件         | 報表   |  |
|                  |          | guestjfes0002     | 無限制                               | 永久                 | a253291    | 停用       | 啟用   | 删除     | 修改     | 紀錄    | 事件         | 報表   |  |
| ◎ 三民高中           | 🗌 🗉 🥸    | guestjfes0003     | 無限制                               | 永久                 | a253291    | 停用       | 啟用   | 删除     | 修改     | 紀錄    | 事件         | 報表   |  |
| 🙆 三光國小           |          | guestjfes0004     | 無限制                               | 永久                 | a253291    | 停用       | 啟用   | 刪除     | 修改     | 紀錄    | 事件         | 報表   |  |
| 🙆 三多國小           |          | guestjfes0005     | 無限制                               | 永久                 | a253291    | 停用       | 啟用   | 删除     | 修改     | 紀錄    | 事件         | 報表   |  |
| ◎ 三多國中           |          | guestjfes0006     | 無限制                               | 永久                 | a253291    | 停用       | 啟用   | 删除     | 修改     | 紀錄    | 事件         | 報表   |  |
| ◎ 二和國小           |          | questifes0007     | 毎限制                               | 永久                 | a253291    | 停田       | 啟用   | 删除     | 修改     | 纪铁    | 事件         | 報表   |  |
| ◎ 二和國中           |          | questifes0008     | 無限制                               | 家々                 | a253291    | 信田       | 飲用   | #10±   | 修改     | 纪络    | 事件         | 報表   |  |
|                  |          | guestifec0000     | 無限制                               | シク                 | 0252201    | 1970     | 2×00 | mille  | 142.34 | 63.65 | <b>東</b> 井 | #2 m |  |
| ◎ 二之四十<br>◎ 三重高中 |          | guestifes0009     | 無限制                               | 水入                 | a255291    | 行用       | 劇用   | TT INT | 15 62  | 2047  | 李什         | 報表   |  |
| ◎ 三重商工           |          | guesgies0010      | 無限制                               | 永久                 | az53291    | 停用       | 歐用   | 删除     | 1802   | 和聯    | 爭忤         | 取表   |  |
| ◎ 三重國小           |          |                   | <u> 最前頁</u> <u>上一頁</u> 1 <u>2</u> | <u>345 下一頁 最後頁</u> | 真數:1/11 #  | 恩個數: 102 |      | Go     |        |       |            |      |  |
| 🙆 三峽國小           |          |                   |                                   |                    |            |          |      |        |        |       |            |      |  |

Web-based 網頁式管理介面, 管理者透過任一可上網之電腦之網頁瀏覽器, 即可管理無線網路。

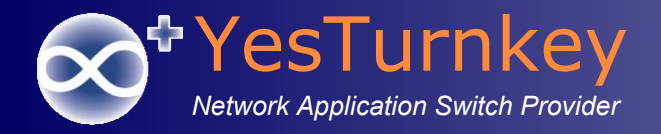

# <u>WiNOC系統功能模組-</u> <u>帳號多條件搜尋</u>

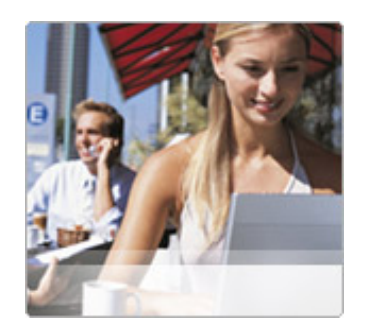

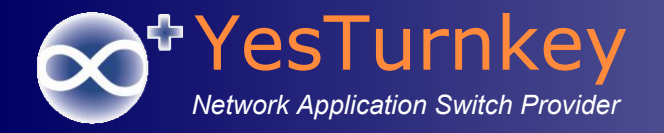

帳號多條件搜尋(1)

#### 點選『進階搜尋』

| 組織與使用者管理              |        |        |        |
|-----------------------|--------|--------|--------|
| 組織: \[新北市教育局] (WiNOC) |        |        |        |
| ≫ 組織編輯 ▶ 工具 ▶         | ≫ 使用者檔 | 案 ▶ 編輯 | ▶ 角色 ▶ |
| 依帳號或姓名搜尋使用者:          | 搜尋     | 進階搜尋   | ]      |
| □包含子組織                |        |        |        |

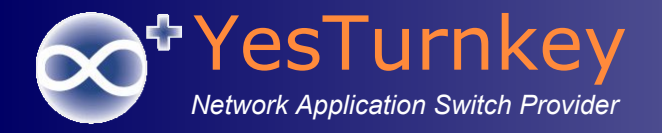

### 帳號多條件搜尋(2)

#### 指定多條件搜尋帳號

| 》 組織編 | 輯 ▶ 工具 ▶         | 0    | 使用者檔案 | ▶ 編輯 ▶ 角色 | •        |    |    |    |    |    |    |                                                                                                    |
|-------|------------------|------|-------|-----------|----------|----|----|----|----|----|----|----------------------------------------------------------------------------------------------------|
| 進階使用: | 者搜尋: 搜尋          | 簡易搜尋 |       |           |          |    |    |    |    |    |    |                                                                                                    |
| ☑包含子  | 組織               |      |       |           |          |    |    |    |    |    |    |                                                                                                    |
| × 💉 t | 帳號 單頭為 questeces | 1    |       |           |          |    |    |    |    |    |    |                                                                                                    |
| × 💉 I | 且 狀態 停用          |      |       |           |          |    |    |    |    |    |    |                                                                                                    |
| × 🖍 I | 且 帳號類型 一般帳號      |      |       |           |          |    |    |    |    |    |    |                                                                                                    |
|       |                  | -    |       |           |          |    |    |    |    |    |    |                                                                                                    |
| 新增    |                  |      |       |           |          |    |    |    |    |    |    |                                                                                                    |
|       |                  |      |       |           |          |    |    |    |    |    |    |                                                                                                    |
| 全選    | 帳號               | 姓名   | 可用時數  | 有效期限      | 管理員      | 狀態 |    |    |    |    |    | , in the second second s |
| 🗌 🕀 😂 | guesteces0002    |      | 無限制   | 永久        | a2531811 | 停用 | 啟用 | 刪除 | 修改 | 紀錄 | 事件 | 報表                                                                                                    |
| 🗌 🗉 🔇 | guesteces0003    |      | 無限制   | 永久        | a2531811 | 停用 | 啟用 | 刪除 | 修改 | 紀錄 | 事件 | 報表                                                                                                    |
| 🗌 🕀 😣 | guesteces0004    |      | 無限制   | 永久        | a2531811 | 停用 | 啟用 | 刪除 | 修改 | 紀錄 | 事件 | 報表                                                                                                    |
| 🗌 🕀 🝪 | guesteces0005    |      | 無限制   | 永久        | a2531811 | 停用 | 啟用 | 刪除 | 修改 | 紀錄 | 事件 | 報表                                                                                                    |
| - 🕂 😫 | guesteces0006    |      | 無限制   | 永久        | a2531811 | 停用 | 啟用 | 刪除 | 修改 | 紀錄 | 事件 | 報表                                                                                                    |
| 🗌 🗄 😫 | guesteces0007    |      | 無限制   | 永久        | a2531811 | 停用 | 啟用 | 刪除 | 修改 | 紀錄 | 事件 | 報表                                                                                                    |
| - + 😣 | guesteces0008    |      | 無限制   | 永久        | a2531811 | 停用 | 啟用 | 刪除 | 修改 | 紀錄 | 事件 | 報表                                                                                                    |
| 🗌 🕀 😂 | guesteces0009    |      | 無限制   | 永久        | a2531811 | 停用 | 啟用 | 刪除 | 修改 | 紀錄 | 事件 | 報表                                                                                                    |
| 🗌 🕀 😣 | guesteces0010    |      | 無限制   | 永久        | a2531811 | 停用 | 啟用 | 刪除 | 修改 | 紀錄 | 事件 | 報表                                                                                                    |
| 🗌 🕀 😂 | guesteces0011    |      | 無限制   | 永久        | a2531811 | 停用 | 啟用 | 刪除 | 修改 | 紀錄 | 事件 | 報表                                                                                                    |
| 🗌 🕀 😂 | guesteces0012    |      | 無限制   | 永久        | a2531811 | 停用 | 啟用 | 刪除 | 修改 | 紀錄 | 事件 | 報表                                                                                                    |
| □ ± 😂 | guesteces0013    |      | 無限制   | 永久        | a2531811 | 停用 | 啟用 | 刪除 | 修改 | 紀錄 | 事件 | 報表                                                                                                    |
| 🗌 🕀 😂 | guesteces0014    |      | 無限制   | 永久        | a2531811 | 停用 | 啟用 | 刪除 | 修改 | 紀錄 | 事件 | 報表                                                                                                    |
| □ ⊕ 😢 | guesteces0015    |      | 無限制   | 永久        | a2531811 | 停用 | 啟用 | 刪除 | 修改 | 紀錄 | 事件 | 報表                                                                                                    |
| □ ± 😒 | guesteces0016    |      | 無限制   | 永久        | a2531811 | 停用 | 啟用 | 刪除 | 修改 | 紀錄 | 事件 | 報表                                                                                                    |
| - + 😫 | guesteces0017    |      | 無限制   | 永久        | a2531811 | 停用 | 啟用 | 刪除 | 修改 | 紀錄 | 事件 | 報表                                                                                                    |

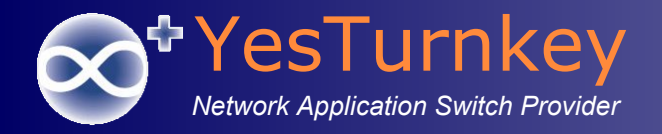

# <u>WiNOC系統功能模組-</u> <u>系統狀態</u>

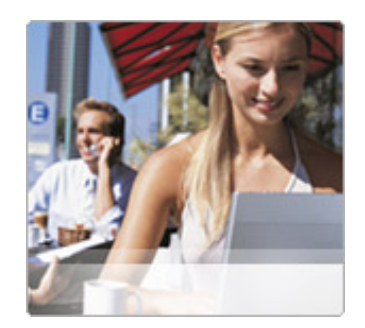

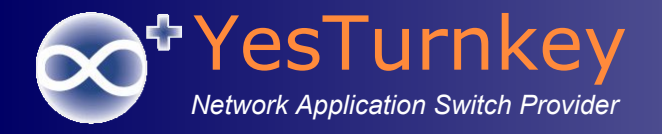

系統狀態

系統狀態→線上使用者

| wire Wire es New                                                     | Gations Center         |                                        |                             |                             |                  |                            |                   |                                        |
|----------------------------------------------------------------------|------------------------|----------------------------------------|-----------------------------|-----------------------------|------------------|----------------------------|-------------------|----------------------------------------|
| 三 🗰 開始                                                               | 🛾 🕑 💐 使用者總管   💷 系      | 統狀態   🙎 個人資料   🛃 控制台                   | 22 登出                       |                             |                  |                            |                   |                                        |
| <b>系統狀態</b>                                                          | 線上使用者                  |                                        |                             |                             |                  |                            |                   |                                        |
| <ul> <li>儀表板</li> </ul>                                              | □自動更新                  |                                        |                             |                             |                  |                            |                   |                                        |
| <ul> <li>線上使用者</li> <li>声件纪報</li> </ul>                              | (A 1 /# 0 # A          |                                        |                             |                             |                  |                            |                   |                                        |
| <ul> <li>         • <u>世日礼政</u>         • <u>使用者上網紀錄</u> </li> </ul> | 線上使用者數: /              |                                        |                             |                             |                  |                            |                   |                                        |
| <ul> <li>使用者登入紀錄</li> <li>使用者位置纪報</li> </ul>                         | 查詢條件                   |                                        |                             |                             |                  |                            |                   |                                        |
| <ul> <li>使用自业直起棘</li> <li>被封鎖的使用者</li> </ul>                         | □帳號:                   | ☑模糊搜尋                                  |                             |                             |                  |                            |                   |                                        |
| • 被鎖定的使用者                                                            | □姓名:                   | ☑模糊搜尋                                  |                             |                             |                  |                            |                   |                                        |
| • <u>統計報表</u>                                                        | □使用者網卡位址:              | ☑模糊搜尋                                  |                             |                             |                  |                            |                   |                                        |
|                                                                      | □使用者IP位址:              | ☑模糊搜尋                                  |                             |                             |                  |                            |                   |                                        |
|                                                                      | □NAS IP位址:             | ☑模糊搜尋                                  |                             |                             |                  |                            |                   |                                        |
|                                                                      | □NAS網卡位址:              | ☑ 模糊搜尋                                 |                             |                             |                  |                            |                   |                                        |
|                                                                      | 登入時間: 最近200<br>(m/d/w/ | 筆記録 ♥ <br>n/v/bh:mm:cs[日/日/西元年 喃·公·秒]) |                             |                             |                  |                            |                   |                                        |
|                                                                      | 01/13/20               | 115 00:00:00 ~ 01/14/2016 00:00:00     |                             |                             |                  |                            |                   |                                        |
|                                                                      |                        |                                        |                             |                             |                  |                            |                   |                                        |
|                                                                      | 查詢                     |                                        |                             |                             |                  |                            |                   |                                        |
|                                                                      | 皮號 岠號 姓名               | 2 聲λ時間 ⊢绚時間 仮                          | 事用考细卡价计 使用考ID价计             | AP编卡位址 NAS ID NAS NPS 医巨端名釉 | NAS ID 价址        | NAS编卡价计 類                  | al 計畫連续ID         | 地點                                     |
|                                                                      | ## 13488 arthur978015  | 1/13/2016 5:35:31 AM 00:10:59 BC       | -6E-64-8A-D6-33             | WNOC_RC06142                | 10.226.142.213 C | 8-D3-A3-1C-72-E1:NTPC-WPA2 | 386D43A4-00000001 | /新北市教育局]\[YesTurnkey]\YesTurnkeyOffic  |
|                                                                      | 新線 13487 radmon        | 1/13/2016 5:44:51 AM 00:01:38 00       | -aa-bb-cc-dd-ee 192.168.0.1 | WNOC_RC05827                | 211.75.128.1     | 00-11-22-33-44-55          | 936156837 1843    | (新北市教育局]\WINOCAPP                      |
|                                                                      | 新線 13486 clikuan       | 1/13/2016 5:33:01 AM 00:13:28 80-      | 01-84-15-67-BD              | WNOC_RC04641                | 10.227.15.207 1  | C-AF-F7-2E-50-19:NTPC-WPA2 | 386D43A5-000000F4 | (新北市教育局)([瑞芳國中]/瑞芳國中                   |
|                                                                      | 新線 13485 wuman312      | 1/13/2016 5:31:49 AM 00:14:41 8C       | -A9-82-01-16-0C             | WNOC_RC06074                | 10.226.142.214 C | 8-D3-A3-1C-72-F9:NTPC-WPA2 | 386D43A4-00000000 | \(新北市教育局)\[YesTurnkey]\YesTurnkeyOffic |
|                                                                      | 断線 13481 lovecat421    | 1/13/2016 12:28:49 AM 05:17:40 00-     | EE-BD-43-DC-28              | WNOC_RC04641                | 10.227.15.207 1  | C-AF-F7-2E-50-19:NTPC-WPA2 | 386D43A5-000000F2 | \[新北市教育局]\[瑞芳國中]\瑞芳國中                  |
|                                                                      | 新線 13476 clikuan       | 1/12/2016 11:10:16 PM 06:36:13 28-     | CF-E9-16-E1-DF              | WNOC_RC04641                | 10.227.15.207 1  | C-AF-F7-2E-50-19:NTPC-WPA2 | 386D43A5-000000F1 | \[新北市教育局]\[瑞芳國中]\瑞芳國中                  |
|                                                                      | 新線 13405 coldmail26    | 1/12/2016 8:06:07 PM 09:40:22 38       | -59-F9-36-17-8D             | WNOC_RC04001                | 10.226.52.202 1  | C-AF-F7-2E-74-39:NTPC-WPA2 | 386D43A5-0000027F | \[新北市教育局]\[菁桐國小]\菁桐國小                  |
|                                                                      |                        |                                        |                             |                             | 1                |                            |                   |                                        |

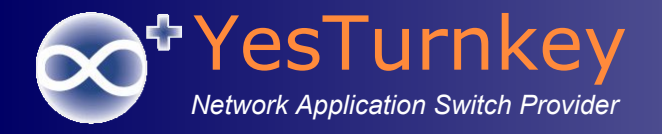

系統狀態

- 系統狀態→使用者上網紀錄
- 保存使用者帳號、登入/登出時間及IP、網卡位址、登入地點、上下載流量等資訊。

| wir <b>d Wirdes N</b> ation                                                                                                    | Cations Ce                                                                                                    | enter                                                                                                    |            |          |                 |                                               |                     |                       |                |                              |                |
|----------------------------------------------------------------------------------------------------|----------------------------------------------------------------------------------------------------|----------------------------------------------------------------------------------------------------|------------|----------|-----------------|-----------------------------------------------|---------------------|-----------------------|----------------|------------------------------|----------------|
| 🗄 🛛 🔟 開始                                                                                                    | 🕑 💐 使用者總管                                                                                                    | 🎫 系統狀態   🚊 個人資料   📝 控制                                                                                                    | 台   🕗 登出   |          |                 |                                               |                     |                       |                |                              |                |
| 系統狀態                                                                                                    | 使用者上網紀                                                                                                    | 錄                                                                                                    |            |          |                 |                                               |                     |                       |                |                              |                |
| <ul> <li>・ <u>儀表板</u></li> <li>・ <u>健上使用者</u></li> <li>・ <u>進仕用者</u></li> <li>・ <u>使用者上掲記録</u></li> <li>・ <u>使用者位置記錄</u></li> <li>・ <u>彼利者位置記錄</u></li> <li>・ <u>被損定的使用者</u></li> <li>・ <u>統計報表</u></li> </ul> | <ul> <li>查詢條件</li> <li>□使用者幅號:</li> <li>□網卡位址:</li> <li>□使用者IP位址:</li> <li>□NAS IP位址:</li> <li>□NAS MAC位址:</li> <li>登入時間:</li> </ul> | ご 標準提尋           ご 標準提尋           ご 標準提尋           ご 4準規提尋           ご 4準規提尋           ご 4準規提尋           ご 4準規提尋           ご 4準規提尋           ご 4準規提尋           ご 6単規提尋           ご 6単規提尋           ご 6単規提尋           ご 6単規定           ご 6単規定           ご 6単規定           ご 6単規定           ご 6単規定           ご 6単規定           ご 6単規定           ご 6単規定           11/14/2015 00.00000           ~           01/14/2016 00.00000           ~           01/14/2016 00.000000 | D          |          |                 |                                               |                     |                       |                |                              |                |
|                                                                                                    | 查約                                                                                                    | ±±<br>登入時間 登出時間                                                                                                    | 上網時間(秒)    | 下載流量(KB) | 上 <b></b> .(KB) | 使用地點                                          | 鋼卡位址                | 使用者IP位址 NAS名稱         | NASIP位址        | NAS MAC位址                    | 連線終止原因         |
|                                                                                                    | clikuan                                                                                                    | 1/12/2016 11:10:16 PM                                                                                                    | 21603      | 61705    | 1944301         | \[新北市教育局]\[瑞芳國中]\瑞芳國中                         | 28-CF-E9-16-E1-DF   | DAP-2590              | 10.227.15.207  | 1C-AF-F7-2E-50-19:NTPC-WP    | A2             |
|                                                                                                    | jasminewu                                                                                                    | 1/12/2016 11:06:30 PM 1/13/2016 12:10:26                                                                                                    | 6 AM 3836  | 21402    | 205843          | \[新北市教育局]\[菁桐國小]\菁桐國小                         | 2C-F0-EE-11-70-A4   | DAP304                | 10.226.52.202  | 1C-AF-F7-2E-74-39:NTPC-WP    | A2 UserRequest |
|                                                                                                    | coldmail26                                                                                                    | 1/12/2016 8:06:07 PM                                                                                                    | 32388      | 20613    | 229841          | \[新北市教育局]\[菁桐國小]\菁桐國小                         | 38-59-F9-36-17-8D   | DAP304                | 10.226.52.202  | 1C-AF-F7-2E-74-39:NTPC-WP    | A2             |
|                                                                                                    | Pi0126                                                                                                    | 1/12/2016 6:32:33 PM 1/12/2016 9:04:50                                                                                                    | PM 9137    | 10805    | 280869          | \[新北市教育局]\[土城國中]\土城國中                         | 30-C7-AE-56-D8-8D   | DAP-2590              | 10.226.142.210 | CC-B2-55-8D-CA-99:NTPC-WP    | A2 UserRequest |
|                                                                                                    | am9664                                                                                                    | 1/12/2016 8:39:52 PM 1/12/2016 9:05:57                                                                                                    | PM 1565    | 6567     | 6548            | \[新北市教育局]\[大鵬國小]\大鵬國小                         | 58-7f-57-ba-33-6e   | 10.252.35.104 DSA286  | 10.254.35.1    | 3c-1e-04-f6-88-13:TANetRomai | ng IdleTimeout |
|                                                                                                    | clikuan                                                                                                    | 1/12/2016 10:47:26 PM 1/13/2016 12:09:40                                                                                                    | 6 AM 4940  | 5381     | 111855          | \[新北市教育局]\[瑞芳國中]\瑞芳國中                         | 9 80-01-84-15-67-BD | DAP-2590              | 10.227.15.207  | 1C-AF-F7-2E-50-19:NTPC-WP    | A2 UserRequest |
|                                                                                                    | lovecat421                                                                                                    | 1/13/2016 12:28:49 AM                                                                                                    | 18000      | 2888     | 42161           | \[新北市教育局]\[瑞芳國中]\瑞芳國中                         | 00-EE-BD-43-DC-28   | DAP-2590              | 10.227.15.207  | 1C-AF-F7-2E-50-19:NTPC-WP    | A2             |
|                                                                                                    | ub0204@tpc.edu.tw                                                                                                    | 1/12/2016 6:51:27 PM 1/12/2016 11:13:54                                                                                                    | 4 PM 15/4/ | 2331     | 680             | \[新北市教育局]\[板橋國小]\板橋國小                         | 90-18-7C-6D-6C-D3   | 10.251.120.2 DSA121   | 10.253.120.1   | 1C-AF-F7-BE-6E-95            | Idle I imeout  |
|                                                                                                    | Clikuan                                                                                                    | 1/12/2016 7:49:54 PM 1/12/2016 10:46:3                                                                                                    | PM 10601   | 1/11     | 5381            | \(新北市教育局)\(場芳國中)\場芳國中                         | 9 80-01-84-15-67-BD | DAP-2590              | 10.227.15.207  | 1C-AF-F7-2E-50-19:NTPC-WP    | A2 UserRequest |
|                                                                                                    | markw                                                                                                    | 1/12/2016 6.29.44 PM 1/12/2016 6.59.55                                                                                                    | PM 1811    | 1017     | 11076           | N(新北市教賞向)Nalpel                               | 00000000000         | 10.132.2.196 Roaming  | 203.72.153.91  | AC. 10.2D.7B.8F.04           | Idle I meour   |
|                                                                                                    | insunz/                                                                                                    | 1/12/2010 0.22.45 PW 1/12/2010 9.29.39<br>1/12/2016 11:20:02 PM 1/12/2016 4:50:00                                                                                                    | PIVI 11214 | 247      | 3034            | N(新北市教育向)N(主歌图平)N主歌图平<br>NY新北市教育目N(二名司小)N二名司小 | DA 07 0D 55 00 50   | DAP-2090              | 10.220.142.210 | 10 AE E7 01 0E E1-NTEC M/D   | A2 UserRequest |
|                                                                                                    | sam0524                                                                                                    | 1/12/2016 F/3:12 PM 1/12/2016 9:20:38                                                                                                    | PM 9446    | 429      | 1112            | \[新北市教育周]\[二多國小]\二多國小<br>\[新北市教育民]\Taipoi     | 64:b4:73:43:1d:49   | 172 16 14 7 Roaming   | 203 72 153 01  | 00:07:E0:5E:8C:E4            | IdleTimeout    |
|                                                                                                    | hsia chuan                                                                                                    | 1/12/2016 7:57:43 PM 1/12/2016 8:27:09                                                                                                    | PM 1766    | 307      | 2668            | (新北市教育局)(前里國小)(前里國小)                          | 44-6d-6c-25-c6-3a   | 10 252 20 160 DSA3600 | 10 254 20 1    | 3c-1e-04-f6-d1-50 NTPC       | IdleTimeout    |
|                                                                                                    | canna1967                                                                                                    | 1/12/2016 7:26:37 PM 1/12/2016 8:46:51                                                                                                    | PM 4814    | 243      | 403             | (新先市教育局)(梅主員の)、南主員の                           | 14-F4-2A-4A-3B-97   | DAP-2590              | 10 227 50 205  | 1C-AF-F7-2F-58-D1 NTPC-WP    | A2 UserRequest |
|                                                                                                    | cis1969                                                                                                    | 1/12/2016 7:51:49 PM 1/12/2016 8:53:23                                                                                                    | PM 3694    | 227      | 313             | (新北市教育局)(彭福國小)(彭福國小)                          | 48-5A-3F-78-08-F3   | DAP878                | 10 226 124 204 | 1C-AF-F7-2E-6A-B9 NTPC-WP    | A2             |
|                                                                                                    | claire69                                                                                                    | 1/12/2016 7:34:13 PM 1/12/2016 9:11:25                                                                                                    | PM 5832    | 162      | 200             | (新北市教育局)(管歌國中)(管歌國中                           | 38-2C-4A-1C-24-84   | DAP-2590              | 10.226.139.208 | 1C-AF-F7-2E-B0-F9:NTPC-WP    | A2             |
|                                                                                                    | liuvicky                                                                                                    | 1/12/2016 7:12:11 PM 1/12/2016 9:08:26                                                                                                    | PM 6975    | 118      | 140             | V新北市教育局IV中正國小IV中正國小                           | 90-E7-C4-68-BC-30   | DAP-2590              | 10.226.217.214 | CC-B2-55-8D-BC-71:NTPC-WP    | A2 UserRequest |
|                                                                                                    | maerk111                                                                                                    | 1/12/2016 6:22:11 PM 1/13/2016 2:22:00                                                                                                    | AM 28789   | 111      | 138             | \[新北市教育局]\[錦和高中]\錦和高中                         | 10.111.13.60        | Forti3950             | 163.20.222.13  |                              | HostRequest    |
|                                                                                                    | tsl                                                                                                    | 1/12/2016 6:20:02 PM 1/12/2016 6:25:53                                                                                                    | PM 351     | 75       | 147             | \[新北市教育局]\[新莊國小]\新莊國小                         | 2C-56-DC-05-F2-69   | DAP-2590              | 10.226.13.184  | C8-BE-19-F5-D9-E1:NTPC-WP    | A2 UserRequest |
|                                                                                                    |                                                                                                    | A Contraction of the second second second second second second second second second second second second second                                                                                                    |            |          |                 | 12345678910                                   |                     |                       |                |                              |                |

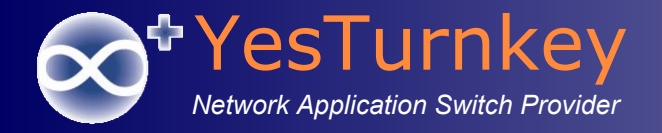

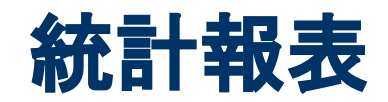

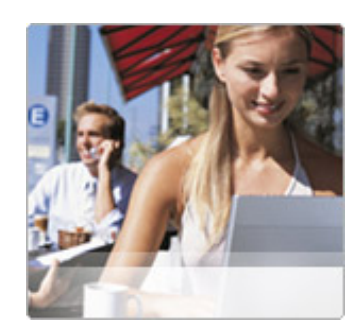

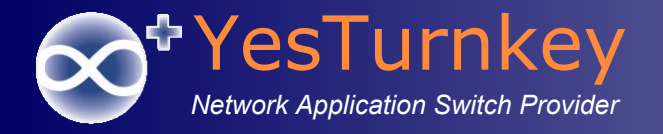

統計報表

■ 工具→報表精靈

| Wire Wire ess Netwo                               | Cations Center                                                                    |
|---------------------------------------------------|-----------------------------------------------------------------------------------|
| 🗄 🛛 🕅 🕅 🕑                                         | 💐 使用者總管 📔 系統狀態 📔 🙎 個人資料 📔 控制台 🛛 🙆 登出                                              |
| <u>匯入</u> <u>匯出</u> 使用者總管   ~ 新北市教育局   → ● 0_測試學校 | 組織與使用者管理<br>組織: \[新北市教育局] (WiNOC)                                                 |
| MAC RADIUS                                        | ◎ 組織編輯 → 工具 → ◎ 使用者檔案 → 編輯 → 角色 →                                                 |
| Proxy<br>Register                                 | 報表精靈     搜尋     進階搜尋       依帳號或姓名搜 組織原則     2000000000000000000000000000000000000 |
| YesTurnkey                                        | □包含子組織 組織關聯                                                                       |

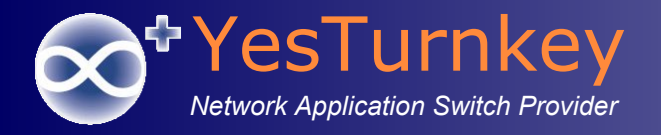

### 控制台設定

報表種類

- 時段分佈圖
- 排行榜與比例分配圖
- 文字報表

| 報表精靈 步                 | ⇒驟2/4                                                        |  |  |  |  |  |  |  |
|------------------------|--------------------------------------------------------------|--|--|--|--|--|--|--|
| 組織報表 (\[新北市教]          | 育局])                                                         |  |  |  |  |  |  |  |
| 查詢區間:                  | 本月                                                           |  |  |  |  |  |  |  |
| 搜尋範圍:                  | ☑包含子組織                                                       |  |  |  |  |  |  |  |
| 報表種類:<br><u>上一步</u> 下· | 網路使用狀況:時段分佈圖<br>網路使用狀況:排行榜與比例分配圖<br>網路使用狀況:文字報表<br>每日與累計申請人數 |  |  |  |  |  |  |  |

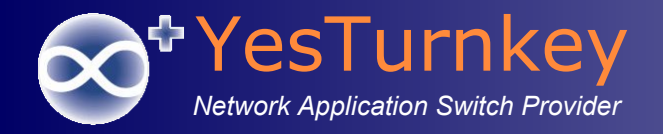

### 統計報表-設定查詢時間區間

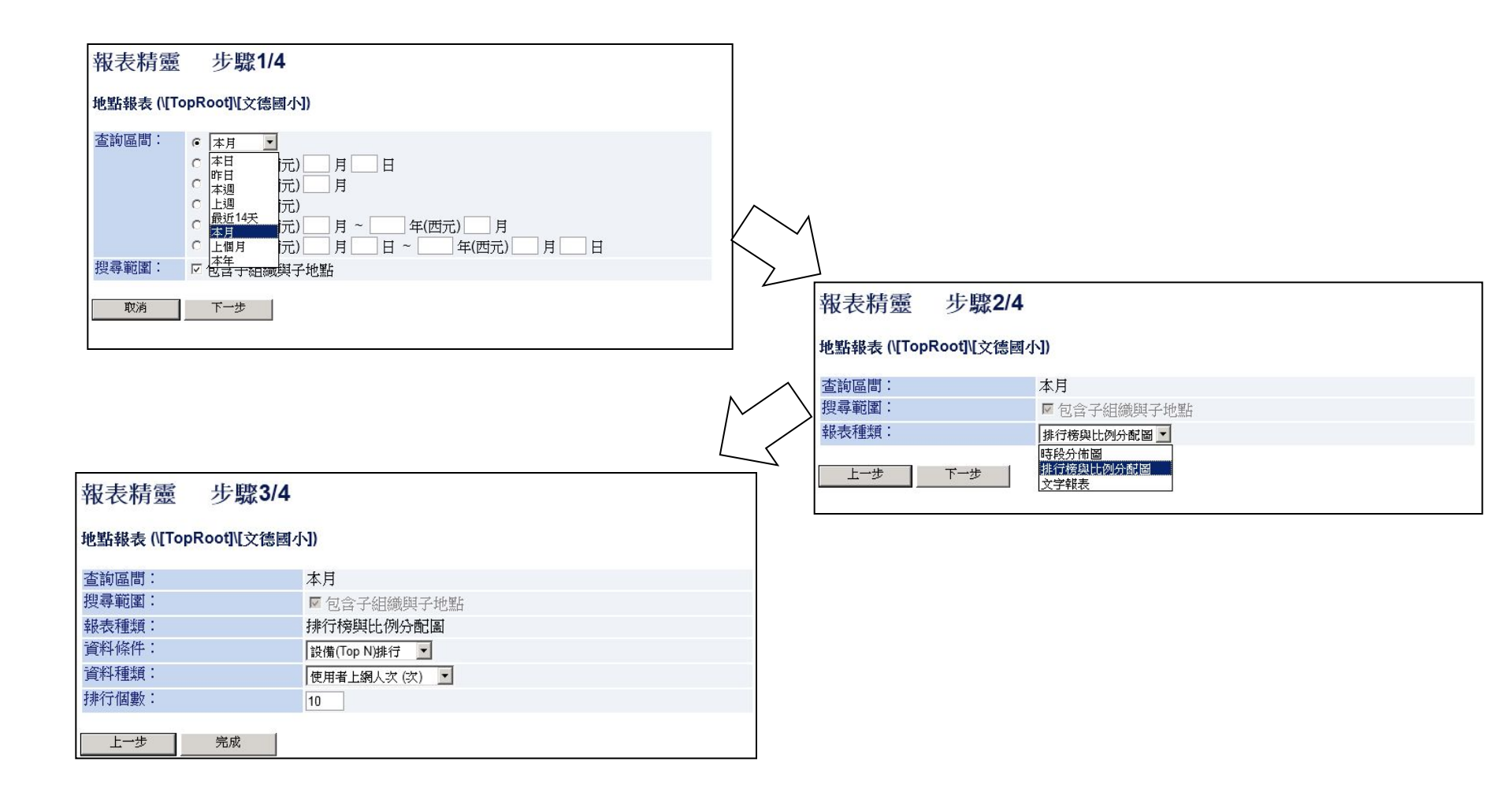

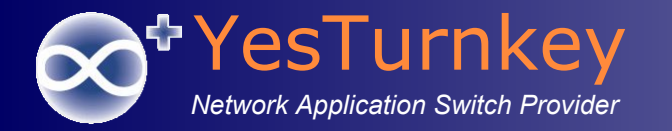

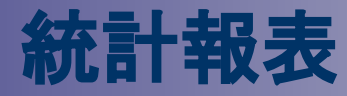

### 使用者上網人次時段分佈圖

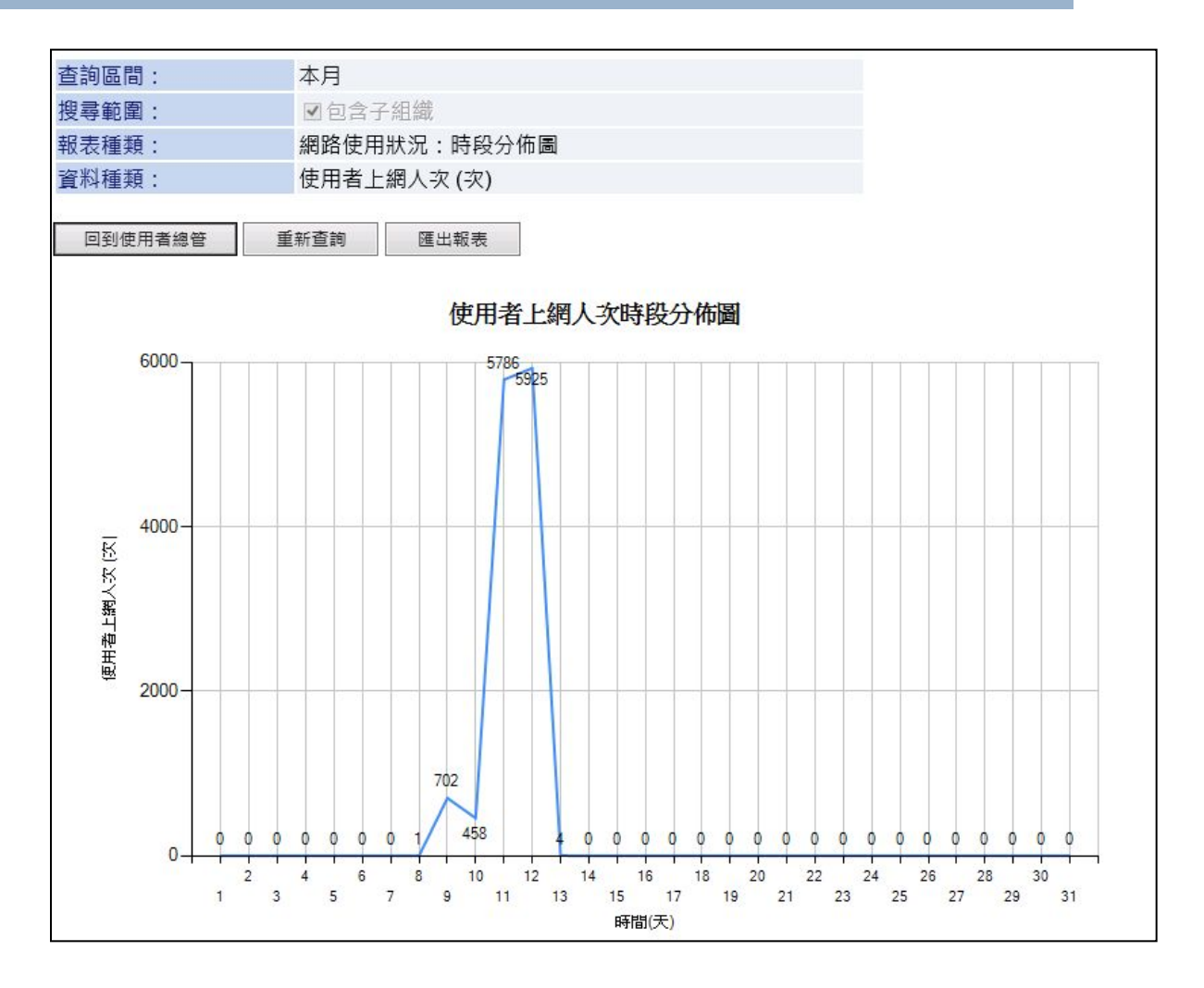

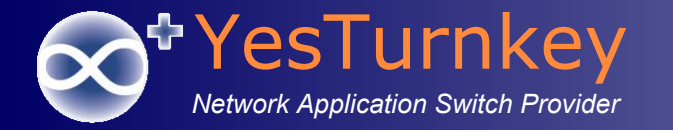

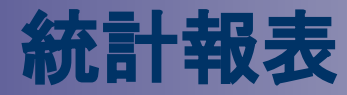

### 使用者上網時間排行榜與比例分配圖

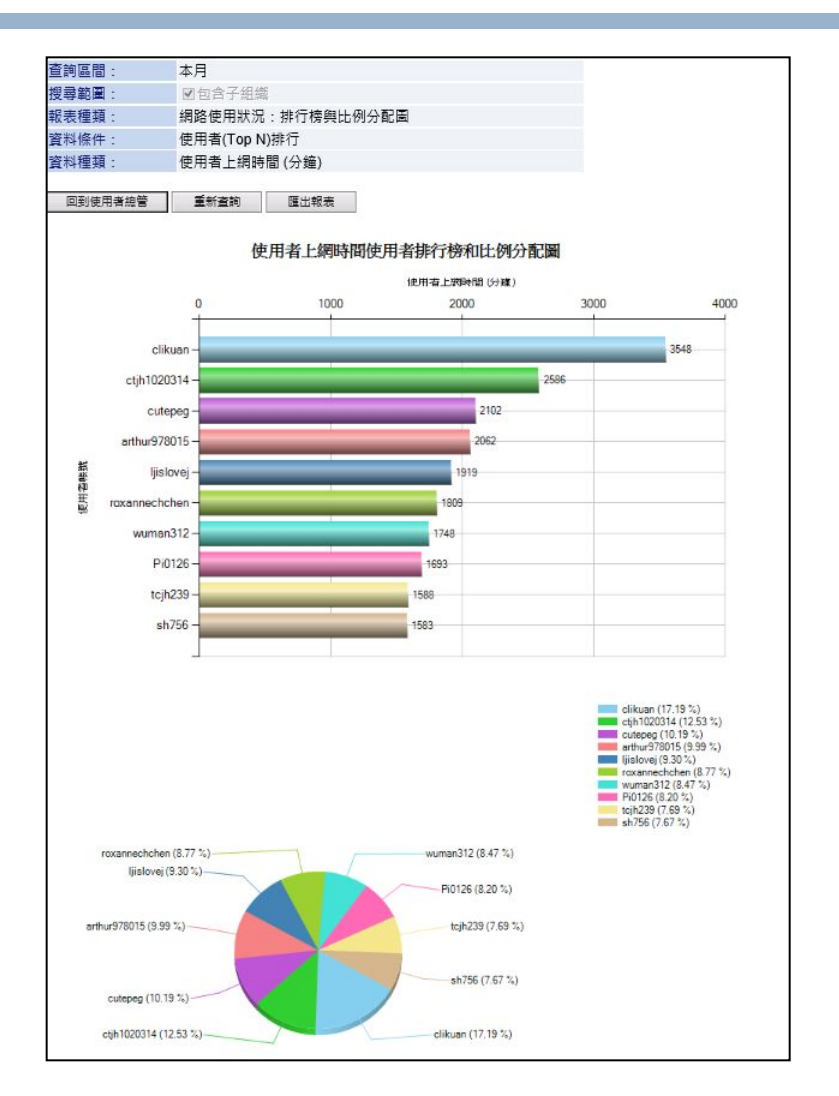

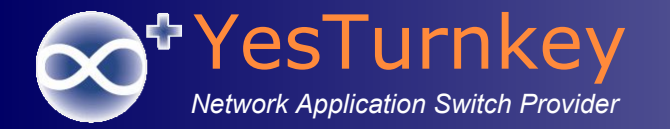

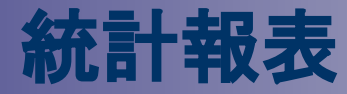

### 使用者流量文字報表

| 組織報表 (\[新             | f北市教育局])                                                                                                    |                                                                                               |             |                 |
|-----------------------|----------------------------------------------------------------------------------------------------|-----------------------------------------------------------------------------------------------|-------------|-----------------|
| 查詢區間:                 | 本月                                                                                                    |                                                                                               |             |                 |
| 搜尋範圍:                 | ☑包含子組織                                                                                                    |                                                                                               |             |                 |
| 報表種類:                 | 網路使用狀況:文字報表                                                                                                    |                                                                                               |             |                 |
| 資料條件:                 | 依地點統計                                                                                                    |                                                                                               |             |                 |
| 資料種類:                 | <ul> <li>☑ 總計         <ul> <li>□ 使用者上網人次(次)</li> <li>□ 使用者上網時間(分鐘)</li> <li>□ 使用者下載流量(MB)</li> <li>☑ 使用者上傳流量(MB)</li> <li>☑ 使用者違流量(MB)</li> </ul> </li> </ul> | □ <b>平均(每次)</b><br>□使用者上網人次(次)<br>□使用者上網時間(分鐘)<br>□使用者下載流量(MB)<br>□使用者上傳流量(MB)<br>□使用者遙流量(MB) |             |                 |
| 回到使用者                 | 息管 重新查詢 匯出報表                                                                                                    | 1                                                                                             |             |                 |
|                       | 地點                                                                                                    | 總計使用者上傳流量 (MB) 總計                                                                             | 使用者下載流量 (MB | ) 總計使用者總流量 (MB) |
|                       | \[新北市教育局]\Taipei                                                                                                    | 83077                                                                                         | 351398      | 434475          |
| \[新北市                 | 方教育局]/[三光國小]/三光國小                                                                                                    |                                                                                               |             |                 |
| \[新北市教育局]\[三和國中]\三和國中 |                                                                                                    | 26                                                                                            | 20          | 47              |
| \[新北市                 | 方教育局]\[三多國中]\三多國中                                                                                                    |                                                                                               |             |                 |
| \[新北市教育局]\[三多國小]\三多國小 |                                                                                                    | 798                                                                                           | 77          | 875             |
| \[新北市教育局]\[三峽國中]\三峽國中 |                                                                                                    | 4195                                                                                          | 4112        | 8308            |
| \[新北市教育局]\[三峽國小]\三峽國小 |                                                                                                    | 0                                                                                             | 0           | 0               |
| \[新北市教育局]\[三芝國中]\三芝國中 |                                                                                                    | 12                                                                                            | 1           | 13              |
| \[新北市教育局]\[三芝國小]\三芝國小 |                                                                                                    | 68                                                                                            | 47          | 115             |
| \[新北市                 | 市教育局]\[三重國小]\三重國小                                                                                                    |                                                                                               |             |                 |
| \[新北市教育局]\[上林國小]\上林國小 |                                                                                                    |                                                                                               |             |                 |
| \[新北市教育局]\[中信國小]\中信國小 |                                                                                                    |                                                                                               |             |                 |
| \[新北市                 | 方教育局]\[中和國中]\中和國中                                                                                                    |                                                                                               |             |                 |
| \[新北市教育局])[中和國小]\中和國小 |                                                                                                    | 279                                                                                           | 43          | 322             |
| \[新北市教育局]\[中園國小]\中園國小 |                                                                                                    | 4095                                                                                          | 4095        | 8191            |
| \[新北市                 | 方教育局]\[中山國中]\中山國中                                                                                                    |                                                                                               |             |                 |
| \[新北市                 | 「教育局]\[中平國中]\中平國中                                                                                                    |                                                                                               |             |                 |
| \[新北市                 | 市教育局]\[中正國中]\中正國中                                                                                                    |                                                                                               |             |                 |
| \[新北市                 | 市教育局]\[中正國小]\中正國小                                                                                                    | 0                                                                                             | 0           | 0               |
| \[新北市教育局]\[中港國小]\中港國小 |                                                                                                    | 4                                                                                             | 1           | 6               |
| \[新北市教育局]\[中角國小]\中角國小 |                                                                                                    | 0                                                                                             | 0           | 1               |
| \[新北市                 | 市教育局]\[丹鳳國中]\丹鳳高中                                                                                                    |                                                                                               |             | 100000          |
| \[新北市教育局]\[二橋國小]\二橋國小 |                                                                                                    | 224                                                                                           | 350         | 574             |
| \[新北市教育局]\[二重國中]\二重國中 |                                                                                                    | 68                                                                                            | 15          | 84              |
| \[新北市                 | 方教育局]\[二重國小]\二重國小                                                                                                    |                                                                                               |             |                 |
| \[新北市                 | 市教育局]\[五峰國中]\五峰國中                                                                                                    |                                                                                               |             |                 |
| \[新北市                 | 方教育局]\[五股國小]\五股國小                                                                                                    |                                                                                               |             |                 |
| \[新北市                 | 方教育局]\[五華國小]\五華國小                                                                                                    | 0                                                                                             | 0           | 0               |
| \[新北市教育局]\[仁愛國小]\仁愛國小 |                                                                                                    | 4                                                                                             | 0           | 5               |
| \[新北市教育局]\[介壽國小]\介壽國小 |                                                                                                    | 4154                                                                                          | 4104        | 8259            |

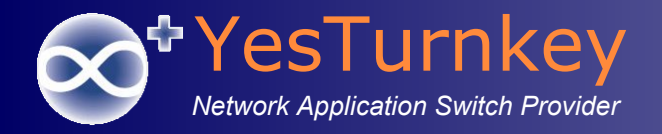

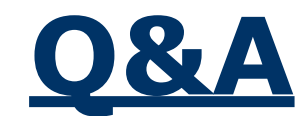

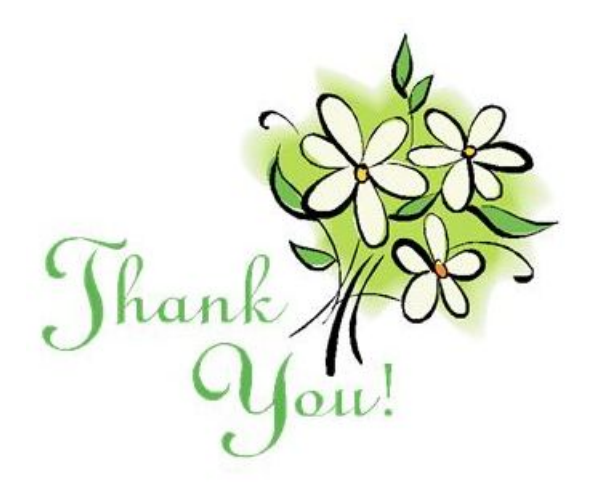